# Panasonic®

MICROCOMPUTER

AM13L-STK2 Installation Manual

Pub.No. 1174602-012E

• When you install each device after unpacking, please read this manual as a first step.

• This manual describes about unpacking, setting of each device, assembly, connection and startup. Please refer to other manual for the particular methods.

# Request for your special attention and precautions in using the technical information and semiconductors described in this book

- (1) If any of the products or technical information described in this book is to be exported or provided to non-residents, the laws and regulations of the exporting country, especially, those with regard to security export control, must be observed.
- (2) The technical information described in this book is intended only to show the main characteristics and application circuit examples of the products. No license is granted in and to any intellectual property right or other right owned by Panasonic Corporation or any other company. Therefore, no responsibility is assumed by our company as to the infringement upon any such right owned by any other company which may arise as a result of the use of technical information described in this book.
- (3) The products described in this book are intended to be used for general applications (such as office equipment, communications equipment, measuring instruments and household appliances), or for specific applications as expressly stated in this book. Consult our sales staff in advance for information on the following applications:
  - Special applications (such as for airplanes, aerospace, automotive equipment, traffic signaling equipment, combustion equipment, life support systems and safety devices) in which exceptional quality and reliability are required, or if the failure or malfunction of the products may directly jeopardize life or harm the human body.

It is to be understood that our company shall not be held responsible for any damage incurred as a result of or in connection with your using the products described in this book for any special application, unless our company agrees to your using the products in this book for any special application.

- (4) The products and product specifications described in this book are subject to change without notice for modification and/or improvement. At the final stage of your design, purchasing, or use of the products, therefore, ask for the most up-to-date Product Standards in advance to make sure that the latest specifications satisfy your requirements.
- (5) When designing your equipment, comply with the range of absolute maximum rating and the guaranteed operating conditions (operating power supply voltage and operating environment etc.). Especially, please be careful not to exceed the range of absolute maximum rating on the transient state, such as power-on, power-off and mode-switching. Otherwise, we will not be liable for any defect which may arise later in your equipment.

Even when the products are used within the guaranteed values, take into the consideration of incidence of break down and failure mode, possible to occur to semiconductor products. Measures on the systems such as redundant design, arresting the spread of fire or preventing glitch are recommended in order to prevent physical injury, fire, social damages, for example, by using the products.

(6) Comply with the instructions for use in order to prevent breakdown and characteristics change due to external factors (ESD, EOS, thermal stress and mechanical stress) at the time of handling, mounting or at customer's process. When using products for which damp-proof packing is required, satisfy the conditions, such as shelf life and the elapsed time since first opening the packages.

(7) This book may be not reprinted or reproduced whether wholly or partially, without the prior written permission of our company.

#### 20100202

If you have any inquiries or questions about this book or our semiconductor products, please contact our sales division.

PanaXSeries is a registered trademark of Panasonic Corporation.

Microsoft, Windows and the Windows logo are either registered trademarks or trademarks of Microsoft Corporation in the United States and/or other countries.

DebugFactory is a registered trademark of Panasonic Corporation.

DebugFactory Builder is a trademark of Panasonic Corporation.

The other corporation names, logotype and product names written in this book are trademarks or registered trademarks of their corresponding corporations.

# **About This Manual**

This manual is intended for engineers who will evaluate MN101LR05D using AM13L-STK2, which is a starter kit of microcomputer MN101LR05D with built-in ReRAM, and describes the installation method.

#### Organization

This manual mainly consists of four chapters of overview, software, hardware and appendix.

The overview chapter describes a product outline and hardware functions of AM13L-STK2. The software chapter describes how to install the USB driver for connecting AM13L-STK2 with a host computer and how to install the debugger for AM13L-STK2(DebugFactory Builder for MN101\_STK2). The hardware chapter describes details of each part and how to connect and how to customize the board. The appendix chapter shows a circuit diagram, a part list, and a dimensional drawing.

#### Related Manuals

We prepare the following manuals other than this manual about the product concerned.

• "MN101LR05D LSI User's Manual"

Describes characteristics and the control method of MN101LR05D.

| Chapter 1 | Overview |
|-----------|----------|
| Chapter 2 | Software |
| Chapter 3 | Hardware |
|           |          |

Chapter 4 Appendix

# **Table of Contents**

| Chapter 1 Overview                                                                                                    | 7                                                              |
|----------------------------------------------------------------------------------------------------|----------------------------------------------------------------|
| 1.1 Product overview         1.1.1 Hardware Functions                                                                                                    | 8<br>8                                                         |
| Chapter 2 Software                                                                                                    | 9                                                              |
| <ul> <li>2.1 Installation</li> <li>2.1.1 Checking Operating Environment</li> <li>2.1.2 Download of Software</li> <li>2.1.3 Setup of the DebugFactory Builder for MN101_STK2</li> <li>2.2 Installation of USB Driver</li> <li>2.3 Safely Removing Hardware</li> <li>2.4 Firmware Update Procedure</li> <li>2.5 Checking Operations of DebugFactory Builder for MN101_STK2</li> <li>2.6 Debug Function List</li> <li>2.7 Notices for debugging with DebugFactory Builder for MN101_STK2</li> </ul> | 10<br>10<br>10<br>11<br>16<br>18<br>19<br>21<br>21<br>33<br>34 |
| Chapter 3 Hardware                                                                                                    | 35                                                             |
| <ul> <li>3.1 Part Names and Functions</li></ul>                                                                                                    |                                                                |
| Chapter 4 Appendix                                                                                                    | 45                                                             |
| <ul><li>4.1 Circuit Diagram</li><li>4.2 Part List</li><li>4.3 Dimensions</li></ul>                                                                                                    |                                                                |

Chapter 1 Overview

1

# 1.1 Product overview

This product is the starter kit for evaluating microcomputer MN101LR05D with built-in ReRAM. You can evaluate microcomputer MN101LR05D with built-in ReRAM easily by connecting it with the USB port of the host computer directly and using the debugger for AM13L-STK2 (DebugFactory Builder for MN101\_STK2).

# 1.1.1 Hardware Functions

This section describes hardware functions of AM13L-STK2.

• Operating Voltage

+4.7 V to +5.25 V

Supplied from an USB bus power or an USB type AC adapter.

+1.8 V to +3.6 V

Supplied directly from an extension terminal of AM13L-STK2 to a microcomputer (a setting change on the board is needed).

Mounted Microcomputer

MN101LR05D

• Reset

RC reset (the reset period is 500ms)

• Controllable Functions

I/O port: 35 pins (all are dual purpose terminals.)

LED (high-power) drive dual purpose terminal: 35 pins (2 pins are assigned to the LEDs on AM13L-STK2.)

A/D input dual purpose terminal: 4 pins

Timer input/output dual purpose terminal: 3 pins

External interrupt dual purpose terminal: 6 pins

Serial port dual purpose terminal: 5 pins (UART: 3 pin, I2C: 2 pin, both serves as synchronous serial ports.) LCD control terminal: 30 pins (4COM/26SEG)

• External Supply Voltage

The voltage of +3.3 V and +5.0 V can be supplied from extension terminals of AM13L-STK2 to an external extension board.

The total supply current is a maximum of 500 mA (current consumption of AM13L-STK2 is included.)

Chapter 2 Software

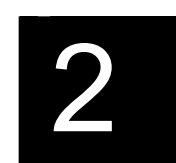

# 2.1 Installation

# 2.1.1 Checking Operating Environment

#### Host Computer Specifications

 Table 2.1.1
 Host Computer Specifications

| OS<br>(Except virtual environment) | Windows XP (after SP2)<br>(32bit OS only)                                                                     | Windows Vista (32bit OS only)<br>Windows 7 (32bit / 64bit OS) |
|------------------------------------|----------------------------------------------------------------------------------------------------|---------------------------------------------------------------|
| CPU                                | Intel Pentium III 450 MHz or higher<br>*including compatible CPU<br>(Pentium III 1 GHz or higher recommended) | Intel Pentium III 1GHz or higher<br>*including compatible CPU |
| Memory                             | 256 MB minimum<br>(512 MB or more recommended)                                                                | 1GB or more                                                   |
| Available hard disk space          | 400 MB minimum (1 GB or more recommended)                                                                     |                                                               |
| Others                             | with USB1.1/2.0 interface                                                                                     |                                                               |

Note :The memory required depends on the size of the program to create.

## 2.1.2 Download of Software

When developing and debugging software of AM13L-STK2, it is necessary to install the debugger for AM13L-STK2 (DebugFactory Builder for MN101\_STK2).

On the support page of Panasonic Microcomputer Technical Support

<http://www.semicon.panasonic.co.jp/e-micom/support.html>, select "Starter kit", open the starter kit introduction page, and download the following programs.

• DebugFactory Builder for MN101\_STK2 (DFBuilder101\_STK2\_v4.6.4.1.EXE)

Note :DebugFactory Builder for MN101\_STK2 incorporates the product version compiler, assembler and linker. Therefore it is not necessary to install the compiler separately.

## 2.1.3 Setup of the DebugFactory Builder for MN101\_STK2

This section describes procedures of install the debugger for AM13L-STK2 (DebugFactory Builder for MN101 STK2).

- Note: The installation must be done by members of the Administrators group. Users (including Power Users) who do not belong to the Administrators group cannot do this work. - Do not connect AM13L-STK2 to the host computer when installing DebugFactory Builder for MN101 STK2.
- 1. Double-click the icon of DebugFactory Builder for MN101\_STK2 (DFBuilder101\_STK2\_v4.6.4.1.EXE) which has been downloaded, and start the DebugFactory Builder for MN101\_STK2. (Refer to Figure 2.1.1.)

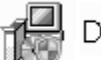

DFBuilder101\_STK2\_v4.6.4.1

Figure 2.1.1 Icon of DebugFactory Builder for MN101\_STK2

2. When an installer program of DebugFactory Builder is executed, a dialog of Figure 2.1.2 appears. Select the language that you use the DebugFactory Builder for MN101 STK2.

| DFBuilder101_STK2_v4.6.4.1.exe     |
|------------------------------------|
| Select a language to be installed. |
| English                            |
| OK Cancel                          |

Figure 2.1.2 Selecting the language

3. After Setup program is started, the dialog shown in Figure 2.1.3 appears. Click <Next>.

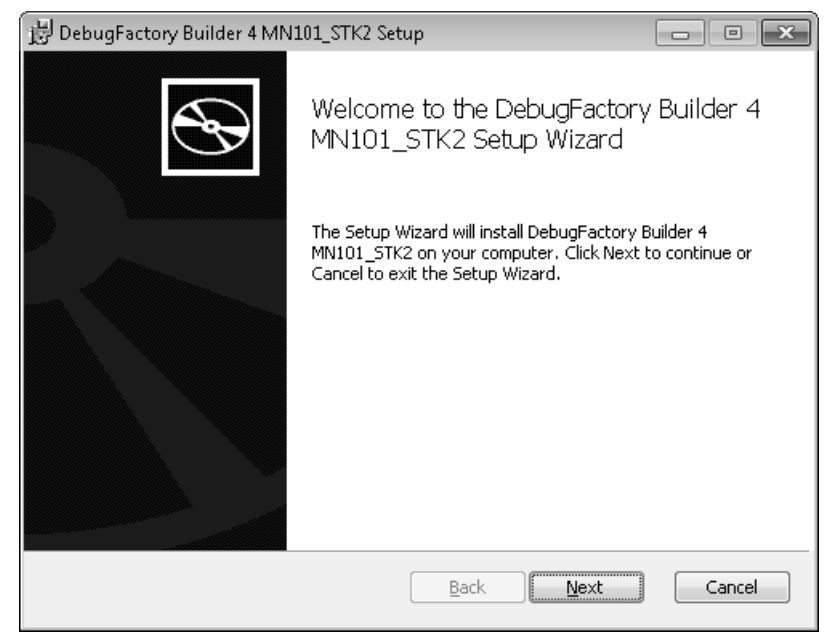

Figure 2.1.3 Starting of setting up DebugFactory Builder for MN101\_STK2

4. The dialog shown in Figure 2.1.4 appears. Confirm the software license agreement, and click <Next>.

| 🗒 DebugFactory Builder 4 MN101_STK2 Setup 📃 🖃 💌                                                                                                    |  |
|----------------------------------------------------------------------------------------------------|--|
| End-User License Agreement                                                                                                    |  |
| Please read the following license agreement carefully                                                                                                    |  |
|                                                                                                    |  |
| SOFTWARE LICENSE AGREEMENT                                                                                                    |  |
| The user (hereafter referred to as the "Licensee") and Panasonic Corporation (hereafter referred to as the "Licensor") do hereby agree to the following terms and conditions concerning the computer programs and the manuals, both of which are provided together with this Software License Agreement (hereafter referred to as the "Agreement"). |  |
| Article 1       Definitions         The terms used in the Agreement are defined as follows.         (1)       The term "Software" refers to the computer programs and the manuals, both of which are provided to Licensee by the Licensor -                                                                                                    |  |
| ☑ I accept the terms in the License Agreement                                                                                                    |  |
| Print Back Next Cancel                                                                                                    |  |

Figure 2.1.4 Licence agreement of AM13L\_STK2

5. The dialog shown in Figure 2.1.5 appears. Confirm the destination folder where the software tools will be installed, then click <Next>. If you want to install in a different folder, click <Change...> to specify the folder.

| ট DebugFactory Builder 4 MN101_STK2 Setup 📼 📼 💌                                                   |
|---------------------------------------------------------------------------------------------------|
| Destination Folder Click Next to install to the default folder or click Change to choose another. |
| Install DebugFactory Builder 4 MN101_STK2 to:                                                     |
| C:\Program Files (x86)\Panasonic\DebugFactory Builder\                                            |
| Change                                                                                            |
| <u>Back</u> Cancel                                                                                |

Figure 2.1.5 Choose Destination Folder

6. The dialog shown in Figure 2.1.6 appears. Click <Install>.

| 🗒 DebugFactory Builder 4 MN101_STK2 Setup                                                                                                 | - • <b>x</b>        |
|----------------------------------------------------------------------------------------------------|---------------------|
| Ready to install DebugFactory Builder 4 MN101_STK2                                                                                        | D <sup>b</sup><br>E |
| Click Install to begin the installation. Click Back to review or change any of yo installation settings. Click Cancel to exit the wizard. | ur                  |
|                                                                                                    |                     |
|                                                                                                    |                     |
| <u>B</u> ack Install                                                                                                    | Cancel              |

Figure 2.1.6 Start Installation

7. The dialog shown in Figure 2.1.7 appears. Wait while DebugFactory Builder for MN101\_STK2 installs.

| 授 DebugFactory Builder 4 MN101_STK2 Setup                                | - • ×  |
|--------------------------------------------------------------------------|--------|
| Installing DebugFactory Builder 4 MN101_STK2                             |        |
| Please wait while the Setup Wizard installs DebugFactory Builder 4 MN101 | _STK2. |
| Status:                                                                  |        |
|                                                                          |        |
|                                                                          |        |
|                                                                          |        |
|                                                                          |        |
|                                                                          |        |
| BackNext                                                                 | Cancel |

Figure 2.1.7 During installing of DebugFactory Builder for MN101\_STK2

8. The dialog shown in Figure 2.1.8 appears. Click <Finish>.

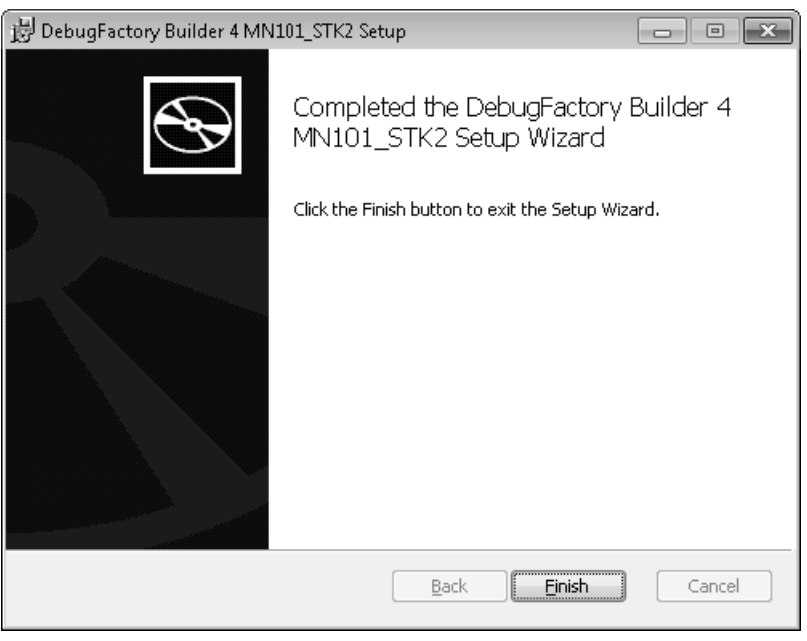

Figure 2.1.8 Setup Completed

9. After the installation is completed, [Panasonic DebugFactory Builder 4]-[MN101\_STK2] group is registered in [All Programs] on the menu [Start]. Figure 2.1.9 shows the shortcut just registered.

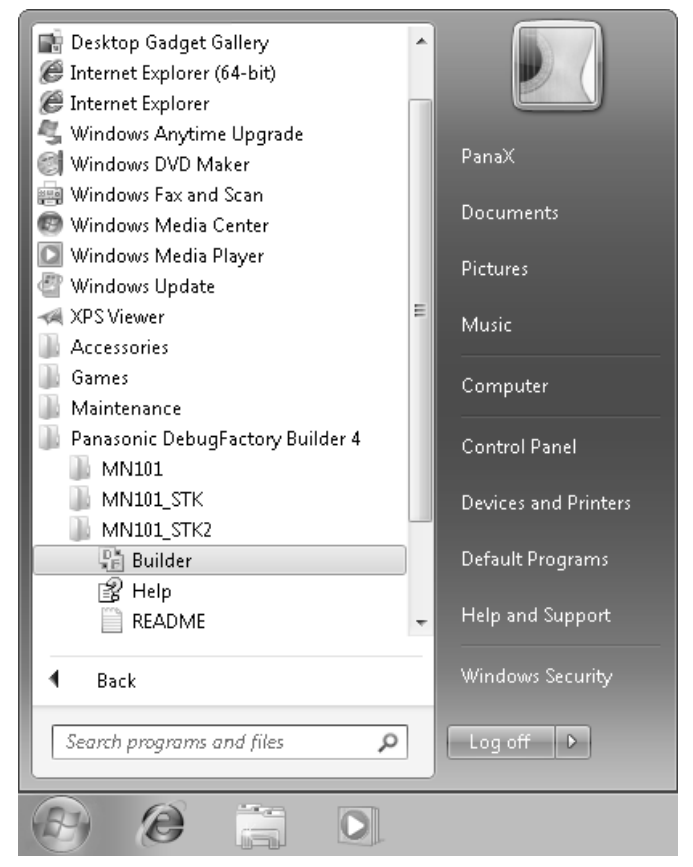

Figure 2.1.9 Registered [Panasonic DebugFactory Builder 4]-[MN101\_STK2] Group

| Shortcut name | Description                                                              |
|---------------|--------------------------------------------------------------------------|
| Builder       | Run the DebugFactory Builder for MN101_STK2.                             |
| README        | Displays additional information and cautions not included in the manual. |
| Help          | Displays Help of the DebugFactory Builder for MN101_STK2.                |

 Table 2.1.2
 Registered [Panasonic DebugFactory Builder 4]-[MN101\_STK2] Group

# 2.2 Installation of USB Driver

Connect the AM13L-STK2 to the host computer as shown in Figure 2.2.1.

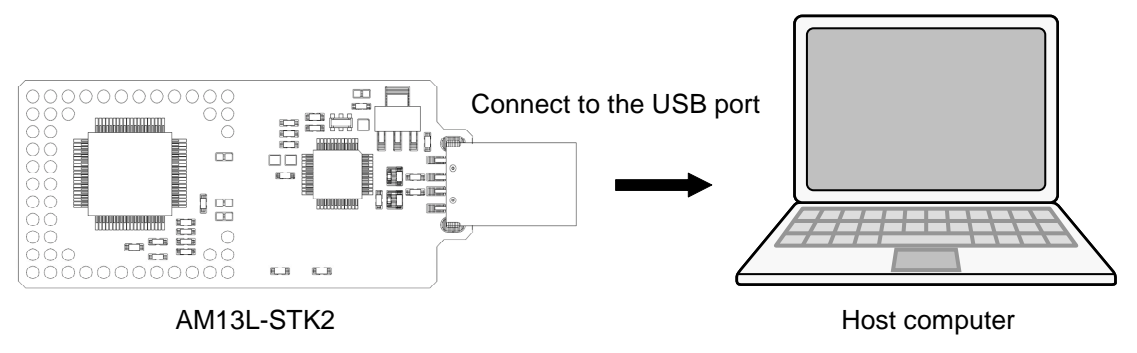

Figure 2.2.1 Connecting AM13L-STK2 and the host computer

If the USB driver is not installed in the host computer, after the AM13L-STK2 is connected, installation of the USB driver starts.

Note : - Install DebugFactory Builder for MN101\_STK2 before connecting the AM13L-STK2 to the host computer. For details about installation of DebugFactory Builder for MN101\_STK2, refer to "2.1.3 Setup of the DebugFactory Builder for MN101\_STK2 (p.11)".
 The installation of USB driver must be done by members of the Administrators group.

1. The balloon hint is displayed at the lower right of the screen as shown in Figure 2.2.2.

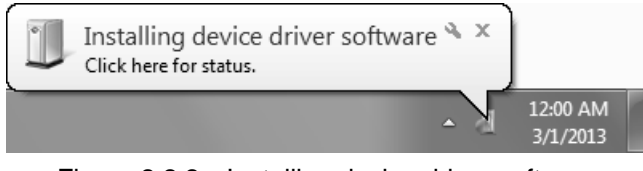

Figure 2.2.2 Installing device driver software

After a while, the balloon hint is shown in Figure 2.2.3.

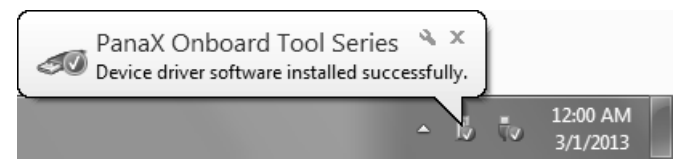

Figure 2.2.3 Complete Installing Device Driver Software

2. When dialog box of Figure 2.2.4 is displayed after driver installation completion, restart of the host computer is necessary.

| Microsoft Windows                                              |
|----------------------------------------------------------------|
| You must restart your computer to apply these changes          |
| Before restarting, save any open files and close all programs. |
| Restart Now Restart Later                                      |

Figure 2.2.4 Restart of the host computer

 From the [Start] menu, select [Control Panel], and click [System and Security], and click [Device Manager] to display the [Device Manager] window shown in Figure 2.2.5.
 Verify that "PanaX Onboard Tool Series" is listed in the "PanaXSeries" column. If it is not listed in the column, the USB driver might not have been installed properly.

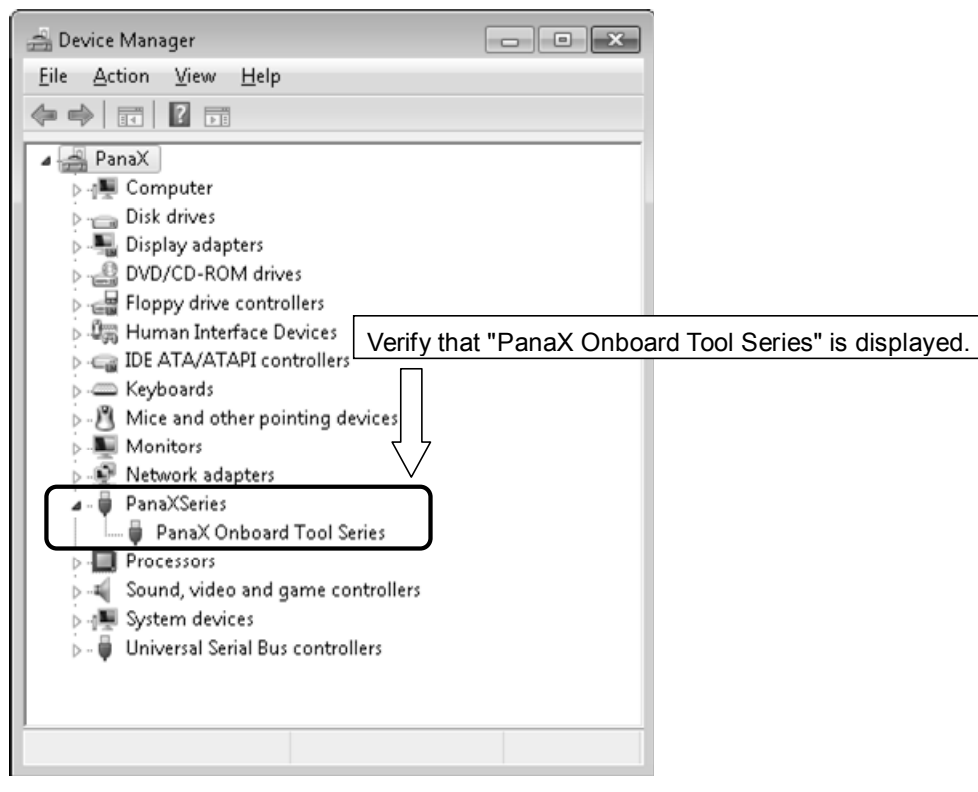

Figure 2.2.5 Device Manager

Note : - Connecting the AM13L-STK2 to another USB port of the host computer or connecting other AM13L-STK2 to the USB port requires new installation of the USB driver. - Reinstalling the DebugFactory Builder for MN101\_STK2 may require installation of the USB driver.

# 2.3 Safely Removing Hardware

This section describes how to remove the AM13L-STK2 connected to the host computer.

1. Right-click the [Safely Remove Hardware] icon in the notification area at the far right of the taskbar (the lower right of the screen). If the icon is not found, click the [Show hidden icons] button.

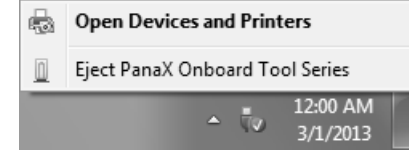

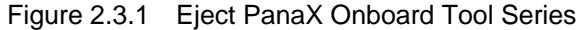

2. Select [Eject PanaX Onboard Tool Series], and verify that the message "The 'PanaX Onboard Tool Series' device can now be safely removed from the computer" is displayed as shown in Figure 2.3.2.

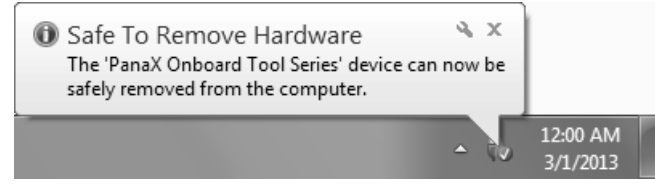

Figure 2.3.2 Safe To Remove Hardware

3. Remove the AM13L-STK2 from the host computer as shown in Figure 2.3.3.

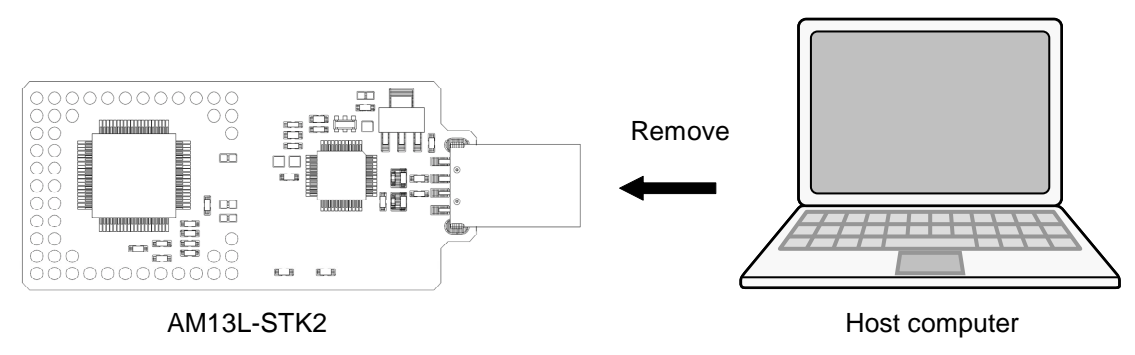

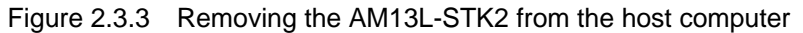

# 2.4 Firmware Update Procedure

With DebugFactory Builder, when the error message "Please update the firmware because the firmware version is older. (Version: X.X.X)" appeared, it is necessary to update the firmware by following the procedures below.

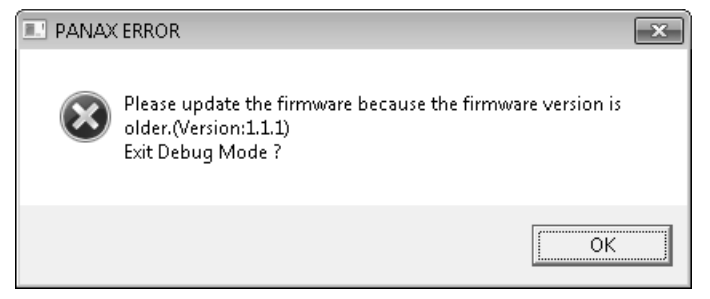

Figure 2.4.1 Firmware Version Error

Note :Once updating the firmware, you can not back to the previous state.

1. The dialog shown in Figure 2.4.2 appears. Click <Yes>.

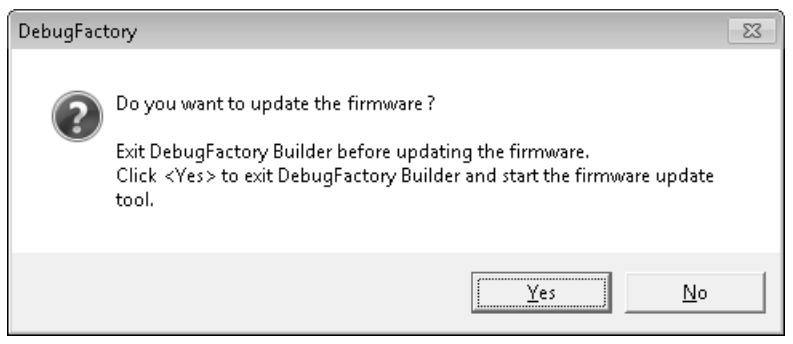

Figure 2.4.2 Firmware Update Start Check

2. The dialog shown in Figure 2.4.3 appears. Click <OK>.

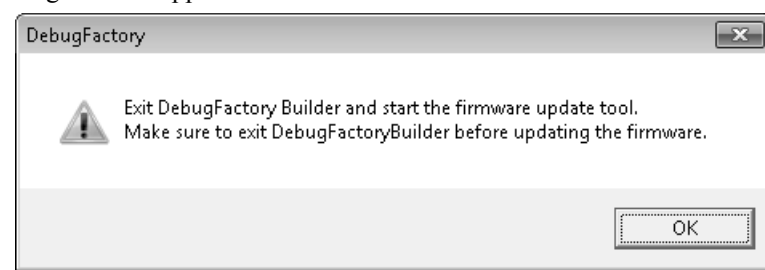

Figure 2.4.3 Firmware Update Tool Start Check

Note : - Do not connect multiple AM13L-STK2 to one host computer when updating the firmware. - Never remove the AM13L-STK2 from the host computer during updating the firmware.

3. The dialog shown in Figure 2.4.4 appears. Click <Update>. Click <Exit> to exit the update tool without updating the firmware.

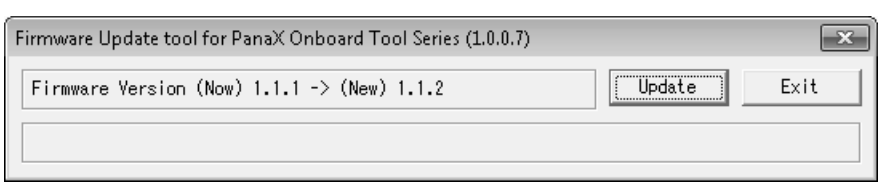

Figure 2.4.4 Startup Window of Firmware Update Tool

4. When <Update> is clicked, the display changes as shown in Figure 2.4.5. Wait until the firmware update has been completed.

| Firmware Update tool for PanaX Onboard Tool Series (1.0.0.7) |        | ×    |
|--------------------------------------------------------------|--------|------|
| Firmware Version (Now) 1.1.1 -> (New) 1.1.2                  | Update | Exit |
| Updating firmware                                            |        |      |

Figure 2.4.5 Firmware Update Tool Updating Screen

5. When the dialog shown in Figure 2.4.6 appears, the update has been completed. When the dialog shown in Figure 2.4.6 doesn't appear after 2 minutes or more, the firmware update has been failed.

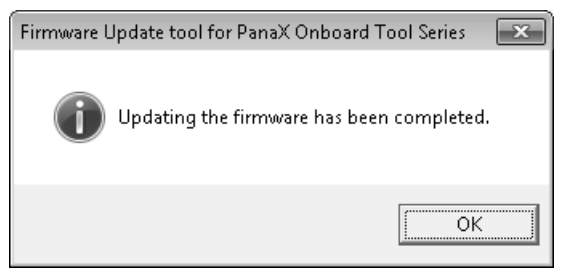

Figure 2.4.6 Completing Firmware Update

Note : In case that the firmware update is failed, remove the AM13L-STK2 from the host computer immediately and contact to inquiries appears at the end of this manual.

# 2.5 Checking Operations of DebugFactory Builder for MN101\_STK2

This section describes procedures for environment setting and checking operations of DebugFactory Builder for MN101\_STK2.

#### Startup

From the menu [Start], select [All Program]-[Panasonic DebugFactory Builder 4]-[MN101\_STK2], then click [Builder] contained in the [MN101\_STK2] group to start up the DebugFactory Builder. (See "Registered [Panasonic DebugFactory Builder 4]-[MN101\_STK2] Group" Figure 2.1.9(p.14).) If the software tools have been successfully installed, the startup window in Figure 2.5.1 appears.

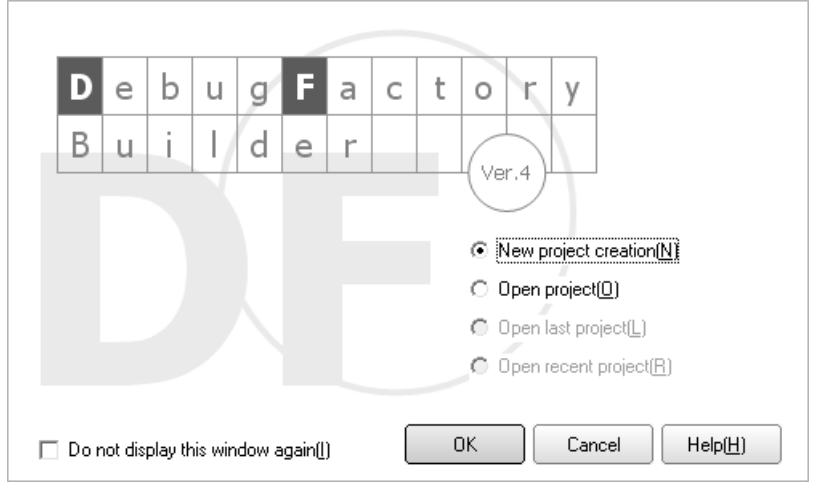

Figure 2.5.1 Startup Window

Create the project and configure the settings to start DebugFactory Builder for MN101\_STK2. Those can be easily performed through the [Project creation wizard] dialog.

Select [New project creation] and click <OK> in [Startup window] shown in Figure 2.5.1, and the dialog shown in Figure 2.5.2 appears. Select [Standard], and click <Next>.

| Project creation wizard                                                                       | ×                                                                                                    |
|-----------------------------------------------------------------------------------------------|----------------------------------------------------------------------------------------------------|
| Project type<br>[Standard]:When newly<br>[For debugging]:When d<br>[Specify execution file]:W | creating and debugging executable file<br>lebugging existing executable file<br>When debugging and modifying existing executable file |
| Project type                                                                                  | G Standard( <u>S</u> )                                                                                                    |
| Project setting                                                                               |                                                                                                    |
| Language tool setting                                                                         | C For debugging( <u>D</u> )                                                                                                    |
| Target setting                                                                                | ○ Specify execution file(X)                                                                                                    |
|                                                                                               |                                                                                                    |
|                                                                                               |                                                                                                    |
|                                                                                               | < Back(B)         Next(N) >         End(E)         Cancel         Help(H)                                                             |

Figure 2.5.2 Project creation wizard

In this wizard, configure the settings for a project to be newly created. Here, configure only project settings to check operations, and use default settings for other items.

Project name:

Specify a project file name.

Folder to save: Specify a destination folder.

Source file to be added automatically: Check both [Startup assembler] and [Sample source file].

Specify a project file name

| Project creation wizard                                                                                                    | x                                                                            |  |  |  |
|----------------------------------------------------------------------------------------------------|------------------------------------------------------------------------------|--|--|--|
| Project setting<br>Set a project name and specify a destination folder to save the file.<br>For adding a sample source file to the project,<br>check the [Source file to be added automatically] check box. |                                                                              |  |  |  |
| Project type                                                                                                    | Project name(P)                                                              |  |  |  |
| Project setting                                                                                                    | Folder to save(5) C:\Users\PanaX\Documents\Panasonic\DebugFactory Builder\MN |  |  |  |
| Language tool setting                                                                                                    | Source file to be added automatically                                        |  |  |  |
| Target setting                                                                                                    |                                                                              |  |  |  |
|                                                                                                    | Sack(B)           Next(N) ?         End(E)         Cancel         Help(H)    |  |  |  |
| Chee                                                                                                    | ck the box Specify a destination folder                                      |  |  |  |

Figure 2.5.3 Project setting

In the Language tool setting, set "Use the built-in language tool" which is an initial value. If other language tools are used, set "Use a following language tool".

| Project creation wizard                                                                                                    |                                                                                                    |                  |  |
|----------------------------------------------------------------------------------------------------|----------------------------------------------------------------------------------------------------|------------------|--|
| Language tool setting<br>If specifying Compiler, Assemble or Linker, select<br>[Use a following language tool], and enter the file path. |                                                                                                    |                  |  |
| Project type                                                                                                    | <ul> <li>Use the built-in language tool(<u>1</u>)</li> <li>C Use a following language tool(<u>5</u>)</li> </ul> |                  |  |
| Project setting                                                                                                    | Compiler(C) Use the built-in compiler                                                                           |                  |  |
| Language tool setting                                                                                                    | Assembler( <u>A</u> ) Use the built-in assembler                                                                |                  |  |
| Target setting                                                                                                    | Linker(L) Use the built-in linker                                                                               |                  |  |
|                                                                                                    | < Back( <u>B</u> ) Next( <u>N</u> ) > End( <u>E</u> ) Cancel                                                    | Help( <u>H</u> ) |  |

Figure 2.5.4 Language tool setting

| The dialog shown      | in Figure 2.5.5 | appears. Click | the <set> button.</set> |
|-----------------------|-----------------|----------------|-------------------------|
| 1110 41410 5 5110 111 |                 | appears. chen  |                         |

| Project creation wizard                                                           |                                                                           |  |  |
|-----------------------------------------------------------------------------------|---------------------------------------------------------------------------|--|--|
| Target setting<br>Set a target setting. Targ                                      | et setting can be saved for each project.                                 |  |  |
| Project type<br>Project setting<br>Language tool setting<br><b>Target setting</b> | Product type :101LR05D<br>Type :Starter kit<br>Comment :<br>Set(S)        |  |  |
|                                                                                   | < Back(B)         Next(N) >         End(E)         Cancel         Help(H) |  |  |

Figure 2.5.5 Target setting

Figure 2.5.6 appears in the <Set> button click.

• Target setting dialog box (Target setting)

Choose a product type to use. Leave the type of debugging tool "Starter kit". Table 2.5.1 shows the details of each setting item.

| Target setting (env file setting)          | ×                          |
|--------------------------------------------|----------------------------|
| Target setting Starter kit Flash memory se | etting                     |
| Product type(I)                            | 101LR05D 💌                 |
| Type( <u>K)</u>                            | Starter kit                |
| Stack pointer initial value(S)             |                            |
| Use special register routine file symbo    |                            |
| Special register routine file(E)           |                            |
|                                            |                            |
|                                            | Set Product type and Type  |
| User setting( <u>U</u> )                   |                            |
|                                            | <u>^</u>                   |
|                                            |                            |
|                                            | -                          |
| Comment(0)                                 |                            |
|                                            | _                          |
|                                            |                            |
|                                            |                            |
|                                            |                            |
|                                            |                            |
| ENV file is not overwritten[V]             |                            |
|                                            | UK Cancel Help( <u>H</u> ) |

Figure 2.5.6 Target setting dialog box

| Table 2.5.1 | Target se | tting dialog | (Target  | setting) |
|-------------|-----------|--------------|----------|----------|
|             |           |              | <b>v</b> | U/       |

| Product type                  | Select "101LR05D".                                                                                                    |
|-------------------------------|----------------------------------------------------------------------------------------------------|
| Туре                          | Select "Starter kit" as a target type.                                                                                                    |
| Stack pointer initial value   | Enters the default stack pointer as a hexadecimal value.<br>If there is no special reason, don't change the setting.                                                       |
| Special register routine file | Special register addresses may be defined as symbols by specifying the file here in some product types. For details, refer to Help on DebugFactory Builder for MN101_STK2. |
| User setting                  | Set user original setting that is not included in the target setting dialog.<br>If there is no special reason, it is not necessary to set it.                              |
| Comment                       | Describe comments for the target setting information.<br>If there is no special reason, it is not necessary to set it.                                                     |

• Target setting dialog box (Starter kit) Select [Starter kit] tab sheet. The dialog box changes as shown in Figure 2.5.7. If there is no special reason, don't change the setting.

| Target setting Starter kit Flash memory         | setting |                         |
|-------------------------------------------------|---------|-------------------------|
| Communication timeout time[ms](E)               | 1000    |                         |
| Execution verification interval[ms]( <u>W</u> ) | 50      |                         |
| Communication frequency( <u>R</u> )             | 4.0MHz  | -                       |
|                                                 |         |                         |
|                                                 |         | Map setting( <u>M</u> ) |
|                                                 |         | Ŧ                       |
|                                                 |         |                         |
| ENV file is not overwritten[⊻]                  |         |                         |

Figure 2.5.7 Starter kit setting

| Table 2.5.2 | Target Setting Dialog Bo | ox (Starter kit) |
|-------------|--------------------------|------------------|
|-------------|--------------------------|------------------|

| Communication timeout time         | Specify a communication timeout.<br>If there is no special reason, don't change the setting.                                                                          |
|------------------------------------|----------------------------------------------------------------------------------------------------|
| Execution<br>verification interval | Specify the interval that the debugger checks states of the microcomputer during program execution.<br>If there is no special reason, don't change the setting.       |
| Communication frequency            | Specify the communication frequency of the terminal for exclusive use of the debugging of the AM13L-STK2.<br>If there is no special reason, don't change the setting. |

| • | Target setting dialog box (Flash memory setting)                                          |
|---|-------------------------------------------------------------------------------------------|
|   | Select [Flash memory setting] tab sheet. The dialog box changes as shown in Figure 2.5.8. |
|   | Set about debugging ReRAM.                                                                |

| Target setting (env file setting)                                                                                                    |                  | ×                   |
|----------------------------------------------------------------------------------------------------|------------------|---------------------|
| Target setting Starter kit Flash men                                                                                                    | ory setting      |                     |
| Use external flash memory(E)                                                                                                    |                  |                     |
|                                                                                                    | Map s            | setting( <u>M</u> ) |
| <ul> <li>Enable software break to flash me</li> <li>Enable verify check to flash memory</li> <li>High-speed programming mode</li> </ul> | mory(₩)<br>ry(⊻) |                     |
| Program start address                                                                                                    | 0x 0             |                     |
| Data buffer start address                                                                                                    | 0x 400           |                     |
| Data buffer size                                                                                                    | 1024             |                     |
| Key code file( <u>K)</u>                                                                                                    |                  |                     |
| ENV file is not overwritten[⊻]                                                                                                    | OK Cancel        | Help( <u>H</u> )    |

Figure 2.5.8 Flash memory setting

| Table 2.5.3 | Target Setting Dialog Bo | ox (Flash memory setting) |
|-------------|--------------------------|---------------------------|
|-------------|--------------------------|---------------------------|

| Enable software break to flash memory | Enable the software break function to codes in ReRAM. |
|---------------------------------------|-------------------------------------------------------|
| Enable verify check to flash memory   | Perform verify check at programming to ReRAM.         |

Click <OK> after setting.

After completing project settings and clicking <End>, the window shown in Figure 2.5.9 appears.

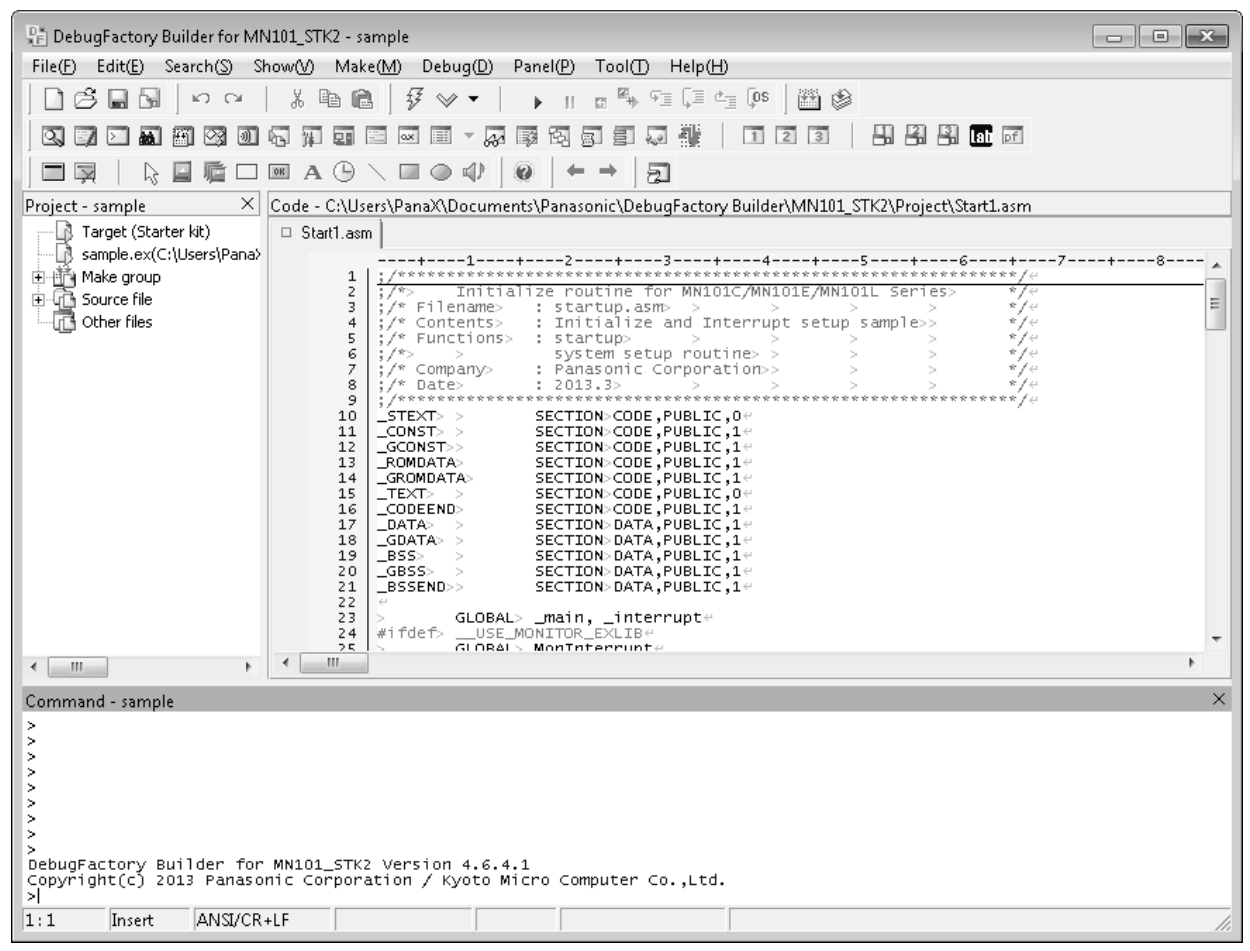

Figure 2.5.9 Startup Window of DebugFactory Builder for MN101\_STK2

The startup assembler and the sample source file set in the project creation wizard are added in the project, and the startup assembler is displayed in the [Code] window.

The start-up assembler contains processing indispensable to describe a sample program by the C language using AM13L-STK2.

The sample C source file describes the processing which blinks the green LED (D5) periodically.

AM13L-STK2 is shipped in the state that these programs are written in the ReRAM.

#### Make execution

Select [Make]-[Make] in the main menu, then compiling and linking are performed. The message "Execution file has been created" is displayed in the [Make output] window shown in Figure 2.5.10, when the make is completed.

| Make output - sample                                         | X |
|--------------------------------------------------------------|---|
| PanaX Series MN101E Linker Version 3.3 Release 5.3.1         | A |
| (c)Copyright 2001–2008 Panasonic Corporation                 |   |
| ROM size is 2419 (Hex. 00000973)                             |   |
| no error in this link                                        |   |
| no warning in this link                                      |   |
| RAM SIZE 2 (HEX.00000002)<br>Execution file has been created |   |
|                                                              | E |
|                                                              |   |
|                                                              | - |
| Command Make output                                          |   |
| 19:38 Insert ANSI/CR+LF                                      |   |

Figure 2.5.10 Make output

#### Verification

Select [Debug]-[Debugging start] in the main menu as shown in Figure 2.5.11. When various settings are performed correctly, the message of "Start of the debug mode" is displayed in the command window as shown in Figure 2.5.12. Then debugging operation such as memory change and execution of the program on the device to be debugged becomes possible. If the command window is not displayed, select [Show]-[Window]-[Command] in the main menu.

| 📳 DebugFactory Builder for MN101_STK2 - sample    |                                       |                        |                                                   | - • ×    |
|---------------------------------------------------|---------------------------------------|------------------------|---------------------------------------------------|----------|
| File(F) Edit(E) Search(S) Show(V) Make(M)         | Debug(D) Panel(P) Tool(               | T) Help(H              | )                                                 |          |
|                                                   | 🖸 😼 Debugging start(D)                | Ctrl +T                | 🗐 🗊 🚱                                             |          |
|                                                   | ✓ Load execution file(L)              | Ctrl +L                |                                                   |          |
|                                                   | Load a specified file(F)              | Ctrl+P                 |                                                   |          |
|                                                   | Load code information of              | nly(P)                 |                                                   |          |
| Project - sample × Code - C:\Users\Pa             | Run(G)                                | F5                     | <pre>rBuilder\MN101_STK2\Project\Start1.asm</pre> |          |
| Target (Starter kit) 🗆 Start1.asm                 | II Stop(E)                            | Esc                    |                                                   |          |
| Sample.ex(C:\Users\Pana>                          | Reset(R)                              | Shift+F9               | 6+7<br>**************************                 | +8 *     |
| E Garage Source file                              | Reset+Go(U)                           |                        | lC/MN101E/MN101L Series> */↔                      | =        |
| Other files 4                                     | ♥国 Step-in(I)                         | F8                     | terrupt setup[sample>> */e                        |          |
| 6 7                                               | > Ç≡ Step-over(V)                     | F10                    | ine>>>>>*/~                                       |          |
| 7 ;/* 8 ;/*                                       | ≝≣ Step-out(O)                        | Ctrl + F8              | tion>> > > */↔                                    |          |
| 9 ;/**<br>10 _STI                                 | 1 🕼 OS step(K)                        | F11                    | ,04                                               |          |
| 11 _C0)<br>12 _GC                                 | Debug setting(S)                      | •                      | ,14<br>14                                         |          |
| 13 _R0/                                           | Target cotting(T)                     |                        | ,1e                                               |          |
| 15<br>15                                          | - Target setting(T)                   |                        | ,0e                                               |          |
| 17 _DA                                            | Source search path settin             | g(A)                   | 14                                                |          |
| 18 _GD<br>19 _BS                                  | SECTIONEDA<br>SECTIONEDA              | TA,PUBLIC              | ,14<br>,14                                        |          |
| 20 _GB:<br>21 _BS:                                | SS> > SECTION>DA<br>SEND>> SECTION>DA | TA,PUBLIC<br>TA,PUBLIC | ,1↔<br>,1↔                                        |          |
| 22 (* 23 >                                        | GLOBAL> _mainin                       | terrupt⇔               |                                                   |          |
| 24 #ife                                           | def>USE_MONITOR_EXLI                  | B⇔                     |                                                   |          |
|                                                   |                                       |                        |                                                   |          |
| Command - sample                                  |                                       |                        |                                                   | ×        |
| >                                                 |                                       |                        |                                                   | <b>^</b> |
| >                                                 |                                       |                        |                                                   |          |
|                                                   |                                       |                        |                                                   | -        |
| ><br>><br>DebugTestery Duilden fer MNA04 STK2 Ver | rion d C d d                          |                        |                                                   | =        |
| Copyright(c) 2013 Panasonic Corporation           | 1 / Kyoto Micro Computer              | Co.,Ltd.               |                                                   |          |
|                                                   |                                       |                        |                                                   | <b>T</b> |
| Command A Make output                             |                                       |                        |                                                   |          |
| 19:38 Insert ANSI/CR+LF                           |                                       |                        |                                                   | //.      |

Figure 2.5.11 Selection of [Debugging Start]

| Pri DebugFactory Builder for MN101_STK2 - sample [PC = 04903]                                                                                                    | ×     |
|----------------------------------------------------------------------------------------------------|-------|
| File(E) Edit(E) Search(S) Show(V) Make(M) Debug(D) Panel(P) Tool(T) Help(H)                                                                                                    |       |
| ◎ □ □ □ □ □ □ ↓ □ □ ↓ ↓ □ □ ↓ □ □ ↓ □ □ ↓ □ □ ↓ □ □ ↓ □ □ ↓ □ □ ↓ □ □ ↓ □ □ ↓ □ □ ↓ □ □ ↓ □ □ ↓ □ □ ↓ □ □ ↓ □ □ ↓ □ □ ↓ □ □ ↓ □ □ ↓ □ □ ↓ □ □ ↓ □ □ ↓ □ □ ↓ □ □ ↓ □ □ ↓ □ □ ↓ □ □ ↓ □ □ ↓ □ □ ↓ □ □ ↓ □ □ ↓ □ □ ↓ □ □ ↓ □ □ ↓ □ □ ↓ □ □ ↓ □ □ ↓ □ □ ↓ □ □ ↓ □ □ ↓ □ □ ↓ □ □ ↓ □ ↓ □ ↓ □ ↓ □ ↓ □ ↓ □ ↓ □ ↓ □ ↓ □ ↓ □ ↓ □ ↓ □ ↓ □ ↓ □ ↓ □ ↓ □ ↓ □ ↓ □ ↓ □ ↓ □ ↓ □ ↓ □ ↓ □ ↓ □ ↓ □ ↓ □ ↓ □ ↓ □ ↓ □ ↓ □ ↓ □ ↓ □ ↓ □ ↓ □ ↓ □ ↓ □ ↓ □ ↓ □ ↓ □ ↓ □ ↓ □ ↓ □ ↓ □ ↓ □ ↓ □ ↓ □ ↓ □ ↓ □ ↓ □ ↓ □ ↓ □ ↓ □ ↓ □ ↓ □ ↓ □ ↓ □ ↓ □ ↓ □ ↓ □ ↓ ↓ □ ↓ □ ↓ |       |
|                                                                                                    |       |
|                                                                                                    |       |
| Simulation setting tree - sam× Code - C:\Users\PanaX\Documents\Panasonic\DebugFactory Builder\MN101_STK2\Project\Start1.asm                                                                                                    |       |
| □ Start1.asm                                                                                                    |       |
| <pre></pre>                                                                                                    | Z+8 A |
| 20       _GBSS>       SECTION>DATA,PUBLIC,1*         21       _BSSEND>>       SECTION>DATA,PUBLIC,1*         22       *       GLOBAL> _main, _interrupt*         23       >       GLOBAL> _main, _interrupt*         24       #ifdef>       _USE_MONITOR_EXLIB*         CLODAL>       MonInterrupt*                                                                                                    |       |
| Command - sample                                                                                                    | ×     |
| ><br>><br>DebugFactory Builder for MN101_STK2 Version 4.6.4.1                                                                                                    | •     |
| Target                                                                                                    | E     |
| 1:1 Insert ANSI/CR+LF Write disable Radix: 16                                                                                                    |       |
|                                                                                                    |       |

"Start of debug mode" is displayed.

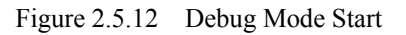

Note : When an error message is displayed and a debug mode does not start successfully, select again [Debug]-[Debugging start] in the main menu after verifying relevant settings and the connection between the host computer and AM13L-STK2. If [Debug]-[Debugging end] in the main menu is selected as shown in Figure 2.5.13, the confirmation dialog of the debug mode exit (Figure 2.5.14) is displayed.

When <OK> is clicked, the debug mode is exited.(Figure 1.5.15)

| E DebugFactory Builder for MN101_STK2 - sample [PC = 04903 ]                      |                            |
|-----------------------------------------------------------------------------------|----------------------------|
| File(F) Edit(E) Search(S) Show(V) Make(M) Debug(D) Panel(P) Tool(T) Help(H)       |                            |
| 📋 🗋 🛱 🔚 😡 🖙 🖙 🖌 🏝 🛍 🛔 ቻ Debugging end(D) 🦳 Ctrl+T 🔤 [0\$ 🔤 🥸                      |                            |
| 이 기 기 👪 細 전 에 다 및 💶 🖂 🖉 🗸 Load execution file(L) Ctrl+L 📑 23 33 등                 | के कि शि ही                |
| Load a specified file(F) Ctrl+P                                                   |                            |
| Load code information only(P)                                                     |                            |
| Simulation setting tree - sam X Code - C:\Users\Pa Run(G) F5 Builder\MN101_STK2\P | 'roject\Start1.asm         |
| Start1.asm II Stop(E) Esc                                                         |                            |
| 1   ; /** 	□ Reset(R)                                                             | -+8+7+8<br>*************/~ |
| 2 3 1 2 m Reset+Go(U) C/MN101E/MN101L S€                                          | eries> */*<br>> */*        |
| 4 🥢 🖓 🖅 Step-in(1) 🛛 😽 terrupt setup samp                                         | 1e>> */~                   |
| 6 //*> JI Step-over(V) F10 ine> >                                                 | */*                        |
| $\binom{3}{8}$ $\binom{3}{7}$ $\stackrel{0}{=}$ Step-out(O) Ctrl+F8               | > */+                      |
| 10 STE                                                                            | ************               |
| 11CON Debug setting(S) 14                                                         |                            |
| 13ROM,1 +<br>14GRQ Target setting(T) ,1 +                                         |                            |
| 15 _TE)                                                                           |                            |
| 17DAT Source search path setting(A) (14<br>18COATA: >> SECTION DATA PUBLIC 14     |                            |
| 19 _BSS> > SECTION>DATA,PUBLIC,1*                                                 |                            |
| 20GBSS> > SECTION>DATA,PUBLIC,14<br>21BSSEND>> SECTION>DATA,PUBLIC,14             |                            |
| 22 @<br>23 > GLOBAL> _main, _interrupt@                                           |                            |
| 24 #ifdef> _USE_MONITOR_EXLIB(                                                    |                            |
|                                                                                   | 4                          |
| Command - sample                                                                  | ×                          |
|                                                                                   | ·                          |
| ><br>><br>DebugEactory/ Builden for MN101 STK2 Vencion 4 6 4 1                    |                            |
| Copyright(c) 2013 Panasonic Corporation / Kyoto Micro Computer Co.,Ltd.           |                            |
| Target : STARTER KIT (AM13L-STK2)                                                 |                            |
| PanaXDLL Version : 1.1.1                                                          | E                          |
| HitDLL Version : 1.1.1 (hif101lel)<br>Firmware Version : 1.1.1                    |                            |
| ×                                                                                 | ·                          |
| 1:1 Insert ANSI/CR+LF Write disable Radix:16                                      | 11.                        |

Figure 2.5.13 Selection of [Debugging end]

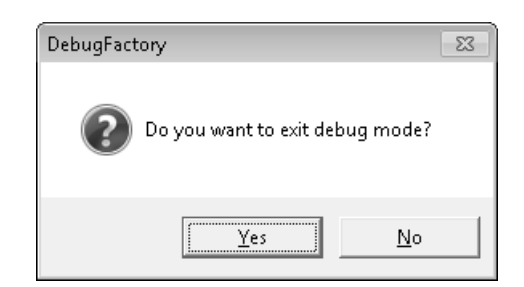

Figure 2.5.14 Confirmation of the Debug Mode Exit

| File(F) Edit(E) Search(S) Show(M) Make(M) Debug(D) Panel(P) Tool(T) Help(H)         Image: Content (S) Show(M) Make(M) Debug(D) Panel(P) Tool(T) Help(H)         Image: Content (S) File(C) Panel(C) Panel(C) Pa                                                                                                    | E DebugFactory Builder for MN101_STK2 - sample                                                                  |       |
|----------------------------------------------------------------------------------------------------|----------------------------------------------------------------------------------------------------|-------|
| Command - sample       X         Command - sample       X         Command - sample       X         Command - sample       X         Command - sample       X         Command - sample       X         Command - sample       X         X       X         X<                                                                                                    | File(F) Edit(E) Search(S) Show(V) Make(M) Debug(D) Panel(P) Tool(T) Help(H)                                     |       |
| Project - sample       Code - CAUSers/PanaX/Document/Panasonic/DebugGactory Builder/MNID1_STK2/Project/StartLasm         Project - sample       Code - CAUSers/PanaX/Document/Panasonic/DebugGactory Builder/MNID1_STK2/Project/StartLasm         Project - sample       StartLasm         StartLasm       StartLasm         Image: Start RA       StartLasm         Image: Start RA       Start RA                                                                                                    | D C 🖬 🖬   ∽ ⇔   % 🖻 C   9 🗸 ▼   🕨 II 🔤 🦓 🕶   🖡 II 🔤 🖓                                                           |       |
| Project - sample       Code - C/User/PanaX/Document/Panasonic/DebugFactory Builder/MN101_STK2/Project/Start1.asm         Project - sample       Start1.asm         Start1.asm       Start1.asm         Project - sample       Start1.asm         Start1.asm       Start1.asm         Start2.asm       Start1.asm         Start2.asm       Start1.asm         Start2.asm       Start1.asm         Start2.asm       Start2.asm         Start2.asm       Start2.asm         S                                                                                                    |                                                                                                    |       |
| Project - sample       X       Code - CAUseryPanaX\Documents\Panasonic\DebugFactoryBuilder\MMI01_STK2\Project\StartLasm         Target (Starter kR)<br>Make group       StartLasm         1                                                                                                    |                                                                                                    |       |
| Target (Stater kk)         Make group         Source file         Other files         Other files         V Functions : Initialize routine Tor         Make group         V Functions : Initialize and Interrupt setup sample>         V Functions : Stattup         Source file         V Functions : Initialize and Interrupt setup sample>         V Functions : Stattup         Statt Asm         V Functions : Stattup         Statt Asm         V Functions : Stattup         Statt Asm         V Functions : Stattup         Statt Asm         V Functions : Stattup         Statt Asm         V Functions : Stattup         Statt Asm         Statt Asm                                                                                                    | Project - sample X Code - C:\Users\PanaX\Documents\Panasonic\DebugFactory Builder\MN101_STK2\Project\Start1.asm |       |
| <pre>sample.ex(C)(Likers(Pana)</pre>                                                                                                    | Target (Starter kit) 🛛 Start1.asm                                                                               |       |
| <pre>make group<br/>Gover file<br/>Gover file<br/>Gover fil</pre>                                                                                                    |                                                                                                    | 7+8 * |
| <pre>d Boulde me<br/>d Gother files<br/>d (;/* Filenames : startup.sam &gt; &gt; &gt; &gt; &gt; &gt; &gt; &gt; &gt; &gt; &gt; &gt; */*<br/>f ( Contents&gt; : Initialize and Interrupt setup sample&gt; */*<br/>f /* Contents&gt; : Startup&gt; &gt; &gt; &gt; &gt; &gt; &gt; &gt; &gt; */*<br/>f /* Contents&gt; : Startup&gt; &gt; &gt; &gt; &gt; &gt; &gt; &gt; &gt; */*<br/>f /* Company&gt; : Panasonic Corporation&gt; &gt; &gt; &gt; */*<br/>f /* Company&gt; : Panasonic Corporation&gt; &gt; &gt; */*<br/>f /* Company&gt; : Panasonic Corporation&gt; &gt; &gt; */*<br/>f /* Contents&gt; SECTION.CODE, PUBLIC, 0*<br/>i /* Contents&gt; SECTION.CODE, PUBLIC, 1*<br/>D</pre>                                                                                                    | Hard make group 1 1//* Initialize routine for MNI01C/MN101E Series> */*                                         |       |
| <pre>startup = startup = s</pre>                                                                                                    | i di Solice me 3 ;/* Filename> : startup.asm> > > > > × */↔                                                     | =     |
| <pre>System section rule rule rule rule rule rule rule rule</pre>                                                                                                    | S :/* Functions> : startup> >> >> >> > */*                                                                      |       |
| <pre></pre>                                                                                                    | 7 ;/* Company> System setup rounder >>>>> /*/*                                                                  |       |
| <pre></pre>                                                                                                    | 8 ;/* Date> : 2013.3> >> >> >> */~                                                                              |       |
| <pre></pre>                                                                                                    | 10 STEXT> SECTION-CODE, PUBLIC, 0                                                                               |       |
| <pre></pre>                                                                                                    | 12CONST>> SECTION-CODE, PUBLIC,1=                                                                               |       |
| <pre>15 _TEXT&gt; &gt; SECTION-CODE,PUBLIC,0"<br/>ODERNO&gt; SECTION-CODE,PUBLIC,1"<br/>DATA&gt; &gt; SECTION-DATA,PUBLIC,1"<br/>DATA&gt; &gt; SECTION-DATA,PUBLIC,1"<br/>DATA&gt; &gt; SECTION-DATA,PUBLIC,1"<br/></pre>                                                                                                    | 13ROMDATA> SECTION>CODE,PUBLIC,1+<br>14GROMDATA> SECTION>CODE,PUBLIC,1+                                         |       |
| <pre>     DATA: SECTION-DATA,PUBLIC,1*     GUATA: SECTION-DATA,PUBLIC,1*    GATA: SECTION-DATA,PUBLIC,1*    GBSS: SECTION-DATA,PUBLIC,1*    GBSS: SECTION-DATA,PUBLIC,1*     </pre>                                                                                                    | 15 _TEXT> > SECTION-CODE, PUBLIC, 0*                                                                            |       |
| <pre></pre>                                                                                                    | 17 DATA SECTION DATA PUBLIC ,14                                                                                 |       |
| <pre>20 _GBSS&gt; SECTION-DATA,PUBLIC,1*<br/>21 _BSSEND&gt;&gt; SECTION-DATA,PUBLIC,1*<br/>22 #ifdef&gt; _USEMONITOR_EXLIB*<br/>23 / #ifdef&gt; _USEMONITOR_EXLIB*<br/>24 #ifdef&gt; _USEMONITOR_EXLIB*<br/>25 // Command - sample<br/>26 // Computer for MN101_STK2 Version 4.6.4.1<br/>Computer for MN101_STK2 Version 4.6.4.1<br/>Copyright(c) 2013 Panasonic Corporation / Kyoto Micro Computer Co.,Ltd.<br/></pre>                                                                                                    | 18 _GUATA > SECTION DATA, PUBLIC, 1*                                                                            |       |
| <pre>     GLOBAL&gt; _main, _interrupt*     ifdef&gt; _USE_MONITOR_EXLIB*     ifdef&gt; _USE_MONITOR_EXLIB*     ifdef&gt; _USE_MONITOR_EXLIP     ifdef&gt; _USE_MONITOR_EXLIP</pre> | 20 _GBSS> > SECTION>DATA,PUBLIC,1*<br>21 _BSSEND>> SECTION>DATA,PUBLIC,1*                                       |       |
| <pre> 23 #ifdef&gt; GLOBALS_MANT, _Interrupt* 23 #ifdef&gt; GLOBALS_MANTTOR_EXLIB* 24 #ifdef&gt; GLOBALS_MANTTOR_EXLIB* 24 #ifdef&gt; GLOBALS_MANTTOR_EXLIB* 25 # GLOBALS_MANTTOR_EXLIB* 26 # GLOBALS_MANTTOR_EXLIB* 27 # GLOBALS_MANTTOR_EXLIPTED 27 # GLOBALS_MANTTOR_EXLIPTED 28 # GLOBALS_MANTTOR_EXLIPTED 28 # GLOBALS_MA</pre>                                                                                                    | 22                                                                                                    |       |
| <pre></pre>                                                                                                    | 23 #ifdef>_USE_MONITOR_EXLIB*                                                                                   | -     |
| Command - sample<br>> DebugFactory Builder for MN101_STK2 Version 4.6.4.1 Copyright(c) 2013 Panasonic Corporation / Kyoto Micro Computer Co.,LtdStart of debug mode Target : STARTER KIT (AM13L-STK2) Micon Chip : 101LR05D (ID = 65,20,1T,4 : Core = AM13L) PanaxOLL Version : 1.1.1 HifDLL Version : 1.1.1 (hif101]e1)End of debug mode t                                                                                                    |                                                                                                    | Þ     |
| <pre>&gt;<br/>&gt;<br/>DebugFactory Builder for MN101_STK2 Version 4.6.4.1<br/>Copyright(c) 2013 Panasonic Corporation / Kyoto Micro Computer Co.,Ltd.<br/></pre>                                                                                                    | Command - sample                                                                                                | ×     |
| DebugFactory Builder for MN101_STK2 Version 4.6.4.1<br>Copyright(C) 2013 Panasonic Corporation / Kyoto Micro Computer Co.,Ltd.<br>Start of debug mode<br>Target : STARTER KIT (AM13L-STK2)<br>Micon Chip : 101LR05D (ID = 65,20,1f,4 : Core = AM13L)<br>PanaxOLL Version : 1.1.1<br>HifDLL Version : 1.1.1 (hif101le1)<br>End of debug mode                                                                                                    | 2                                                                                                    | × .   |
| Copyright(C) 2013 Panasonic Corporation / Kyoto Micro Computer Co.,Ltd.<br>Start of debug mode<br>Target : STARTER KIT (AM13L-STK2)<br>Micon Chip : 101LR05D (ID = 65,20,1f,4 : Core = AM13L)<br>PanaX0LL Version : 1.1.1<br>HifDLL Version : 1.1.1 (hif101le1)<br>End of debug mode                                                                                                    | DebugFactory Builder for MN101_STK2 Version 4.6.4.1                                                             |       |
| Target : STARTER KIT (AM13L-STK2)<br>Micon Chip : 101LR05D (ID = 65,20,1f,4 : Core = AM13L)<br>PanaX0LL Version : 1.1.1<br>HifDLL Version : 1.1.1 (hif101le1)<br>Finamate Version : 11.1<br>End of debug mode                                                                                                    | Copyright(c) 2013 Panasonic Corporation / Kyoto Micro Computer Co.,Ltd.                                         |       |
| PanaXOLL Version : 1.1.1<br>HifOLL Version : 1.1.1 (hif101)                                                                                                    | Target : STARTER KIT (AM13L-STK2)                                                                               |       |
| HITDLL Version : 1.1.1 (nif1011e1)                                                                                                    | PanaXDLL Version : 1.1.1                                                                                        | E     |
| End of debug mode                                                                                                    | HitDLL Version : 1.1.1 (hit101)                                                                                 |       |
|                                                                                                    | End of debug mode                                                                                               |       |
| 1:1 Insert ANSI/CR+LF                                                                                                    | 1:1 Insert ANSI/CR+LF                                                                                           |       |

"End of debug mode" is displayed.

Figure 2.5.15 Debug Mode Exit

#### Exit

Select [File]-[Exit] in the main menu to exit the DebugFactory Builder for MN101\_STK2.

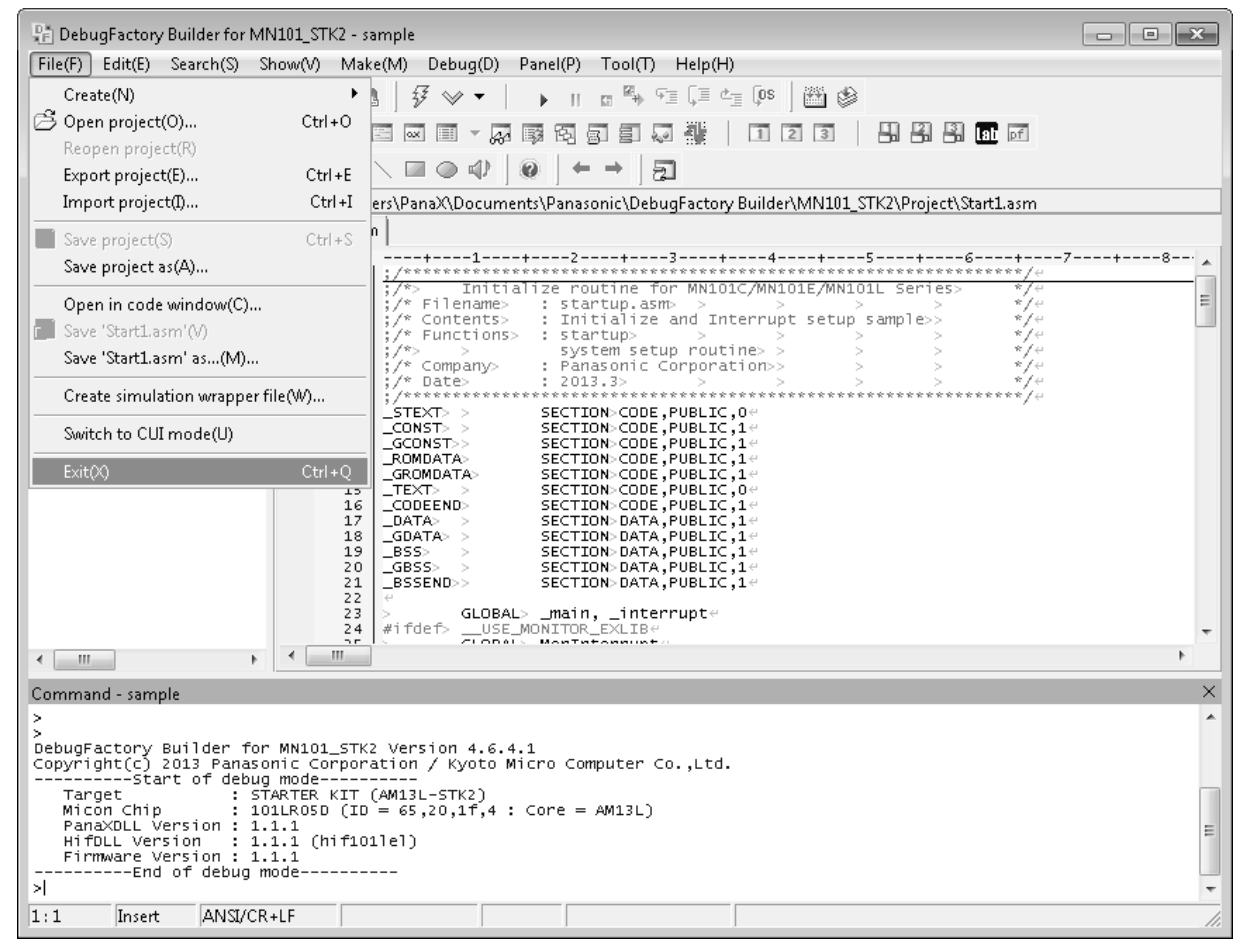

Figure 2.5.16 Exit of DebugFactory Builder for MN101\_STK2

Remove AM13L-STK2 from the host computer.

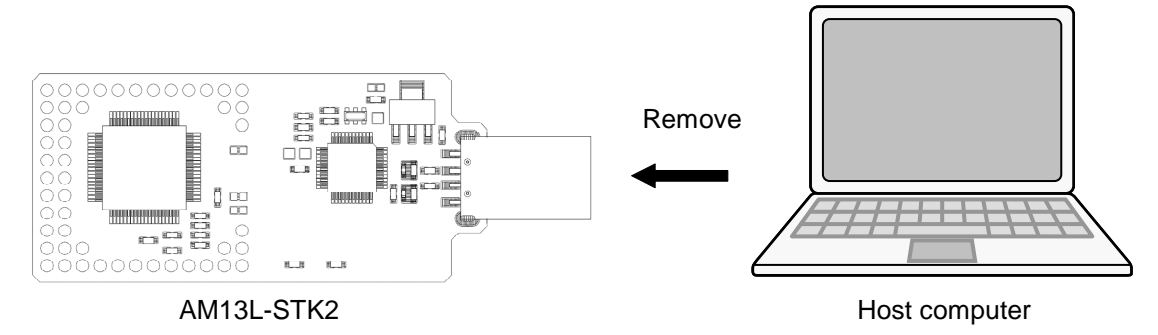

Figure 2.5.17 Removal of AM13L-STK2

# 2.6 Debug Function List

Table 2.6.1 shows the debug functions of the debugger for AM13L-STK2 (DebugFactory Builder for MN101\_STK2).

| Debug function              |                              | Description                                                                                        | Debugger for |
|-----------------------------|------------------------------|----------------------------------------------------------------------------------------------------|--------------|
| Deo                         | ag function                  | Description                                                                                        | AM13L-STK2   |
| Program load                |                              | Writes a user program in a target memory                                                           | Yes          |
|                             | Program execution            | Executes normally                                                                                  | Yes          |
|                             | Microcomputer reset          | Resets to a microcomputer                                                                          | Yes          |
| Execution                   | Come execution               | Executes to the cursor position of the code window                                                 | Yes          |
|                             | Single step execution        | Executes step by step in units of a source line or an assembler                                    | Yes          |
|                             | Function step execution      | Executes step by step regarding a subroutine as one step                                           | Yes          |
|                             | Dump                         | Dumps contents of a memory                                                                         | Yes          |
|                             | Edit                         | Modifies contents of a memory to a specified value                                                 | Yes          |
| Data                        | Edit (ReRAM)                 | Modifies contents of a ReRAM memory to a specified value                                           | Yes          |
| indication/modifi<br>cation | Watch                        | Indicates contents of a memory during program execution in specified form                          | Conditional* |
|                             | Inspect                      | Indicates in the form according to data structure of a specified variable                          | Yes          |
| Register indication         | /modification                | Indicates/Modifies contents of a specified register                                                | Yes          |
| RAM monitor                 |                              | Indicates contents of a memory during program execution by sampling                                | Conditional* |
| Back trace                  |                              | Executes a back trace of a stack frame and indicates a process in which a function has been called | Yes          |
|                             | Forced break                 | Stops program execution by force                                                                   | Yes          |
|                             | Software break               | Breaks at a maximum of 256 points                                                                  | Yes          |
| Break                       | Instruction address<br>break | Breaks by address                                                                                  | Yes          |
|                             | Data access break            | Breaks by access width (1/2), address, data, data mask, NOT function                               | Yes          |
|                             | Uninstalled instruction      | Breaks when an uninstalled instruction is executed                                                 | Yes          |
| Profile                     |                              | Measures the executing frequency of a subroutine/function                                          | Yes          |
| On the fly                  |                              | Sets a break, refers to a memory, and modifies a memory during program execution                   | Yes          |

Table 2.6.1 Debug Function List

\*somewhat affected to program execution

# 2.7 Notices for debugging with DebugFactory Builder for MN101\_STK2

• Don't remove the AM13L-STK2 while the target is connected in order to avoid improper operation of the debugger. When the debugger operates improperly, remove the AM13L-STK2 and restart DebugFactory Builder for MN101\_STK2. Chapter 3 Hardware

3

# 3.1 Part Names and Functions

This section describes part names and functions of AM13L-STK2. Figure 3.1.1 shows a part arrangement plan of AM13L-STK2 on the top view, and Figure 3.1.2 shows a part arrangement plan of AM13L-STK2 on the bottom view.

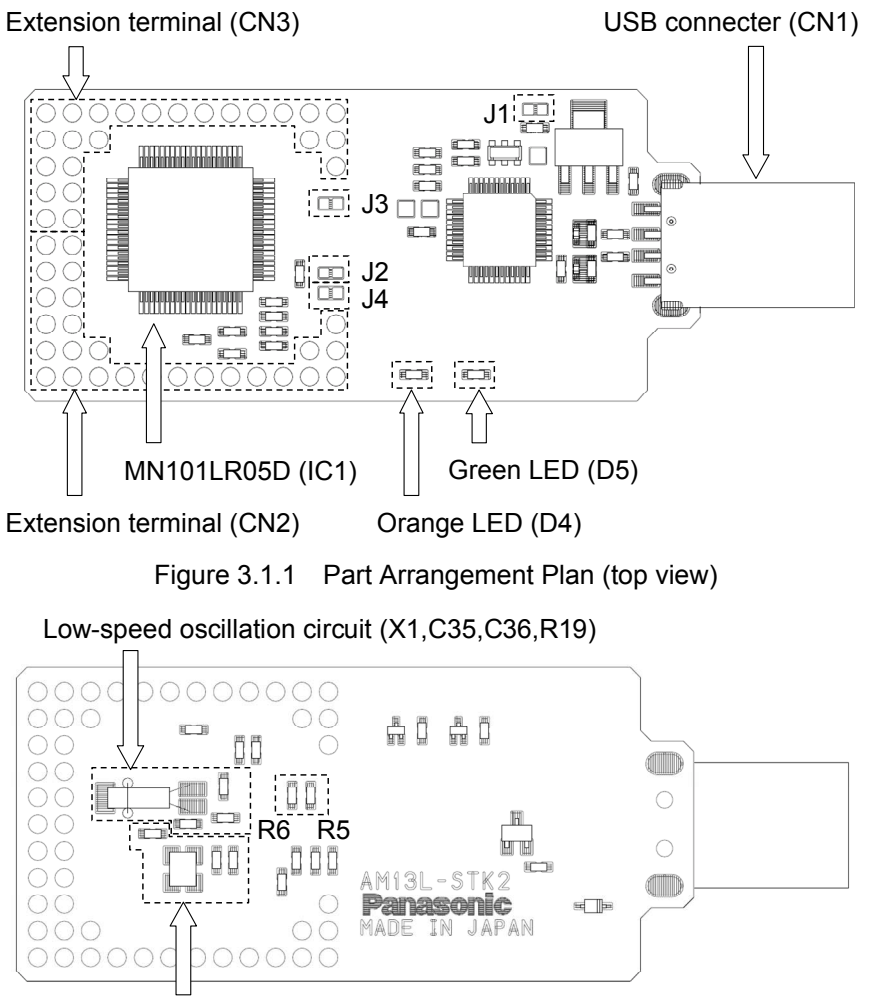

High-speed oscillation circuit (X2,C37,C38,R18)

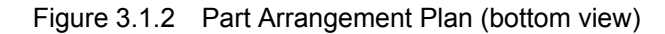

#### MN101LR05D(IC1)

This is a microcomputer with built-in ReRAM to be evaluated. For characteristics and port control of MN101LR05D, refer to "MN101LR05D LSI User's Manual".

#### Reset

RC reset circuit by the built-in pull-up resistor of MN101LR05D (IC1) and the capacitor mounted on the board is implemented. The reset period is 500ms.

When a switch reset is required separately, connect it to the No. 6 pin of the extension terminal (CN2).

#### ■ Low-speed oscillation circuit (X1, C35, C36, R19)

This is outside low-speed oscillation circuit for MN101LR05D (IC1). Low-speed oscillation circuit is not mounted at board manufacture. Figure 3.1.3 shows a part arrangement plan of low-speed oscillation circuit.

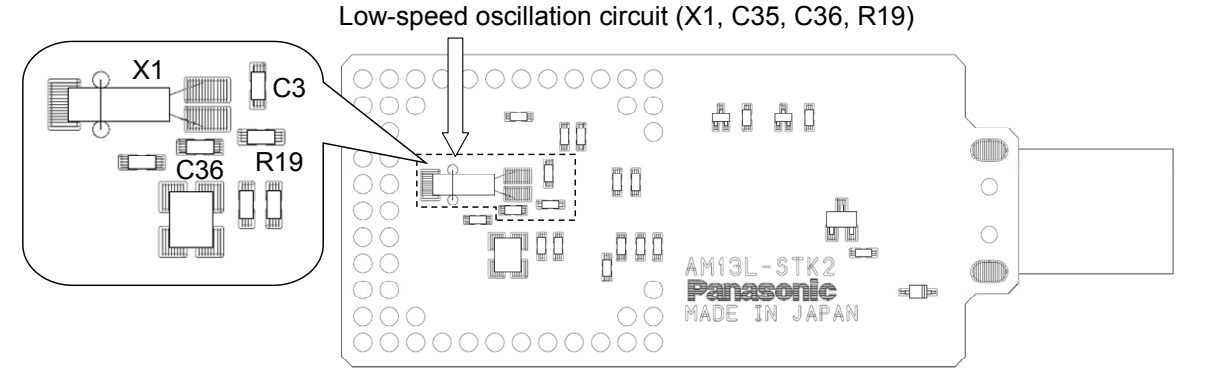

Figure 3.1.3 Part Arrangement Plan of low-speed oscillation circuit

Note :Confirm the frequency accuracy input low-clock depending on the usage of AM13L-STK2.

■ High-speed oscillation circuit (X2, C37, C38, R18)

This is outside High-speed oscillation circuit for MN101LR05D (IC1). High-speed oscillation circuit is not mounted at board manufacture. Figure 3.1.4 shows a part arrangement plan of High-speed oscillation circuit.

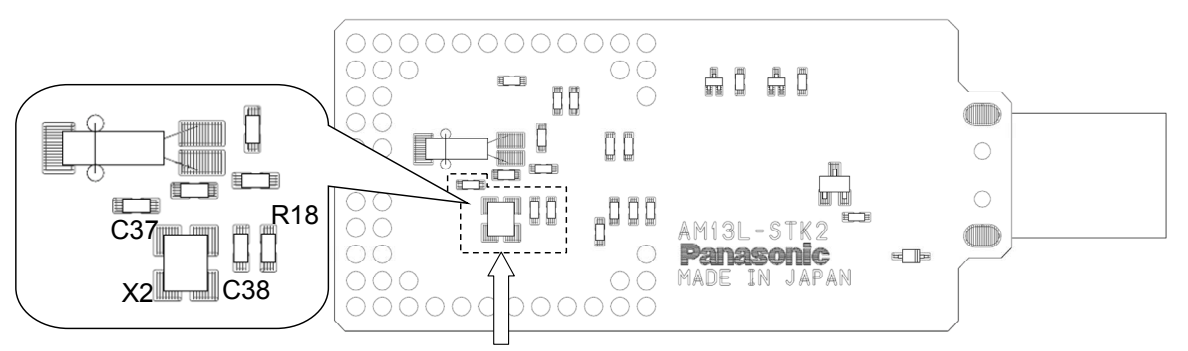

High-speed oscillation circuit (X2, C37, C38, R18)

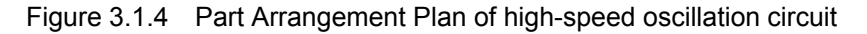

Note :Confirm the frequency accuracy input high-clock depending on the usage of AM13L-STK2.

■ LED (D4, D5)

These can be controlled by a user program. Pins of IC1 assigned to D4 and D5 are indicated below. Orange LED (D4): No. 8 pin of IC1 (P00/TM9IOC)

Green LED (D4).

No. 8 pin of IC1 (P00/TM9IOC) No. 9 pin of IC1 (P01/TM4IOC)

USB connector (CN1)

This is USB series A plug. In addition, AM13L-STK2 is compliant with USB2.0 standard and it supports Full Speed (12 Mbps) as the data transfer rate.

#### Extension terminal (CN2, CN3)

Use these terminals as functional extension terminals. Arrangement of the extension terminals is shown in Table 3.1.1. Table 3.1.2 shows function of extension terminals (CN2), and Table 3.1.3 shows function of extension terminals (CN3).

Through holes of 2.54 mm pitch and  $\varphi$ 0.9 mm hole diameter are prepared for connector mounting. To extend functions by using the extension terminals, refer to "3.3.1 Use of Extension Terminals (p.43)".

|     |     | -   |     | -   | 3 - |     |     | -   |     |     |     |
|-----|-----|-----|-----|-----|-----|-----|-----|-----|-----|-----|-----|
| CN3 | CN3 | CN3 | CN3 | CN3 | CN3 | CN3 | CN3 | CN3 | CN3 | CN3 | CN3 |
| 15  | 14  | 13  | 12  | 11  | 10  | 9   | 8   | 7   | 6   | 5   | 4   |
| CN3 | CN3 | CN3 |     |     |     |     |     |     |     | CN3 | CN3 |
| 18  | 17  | 16  |     |     |     |     |     |     |     | 3   | 2   |
| CN3 | CN3 |     |     |     |     |     |     |     |     |     | CN3 |
| 20  | 19  |     |     |     |     |     |     |     |     |     | 1   |
| CN3 | CN3 |     |     |     |     |     |     |     |     |     |     |
| 22  | 21  |     |     |     |     |     |     |     |     |     |     |
| CN3 | CN3 |     |     |     |     |     |     |     |     |     |     |
| 24  | 23  |     |     |     |     |     |     |     |     |     |     |
| CN2 | CN2 |     |     |     |     |     |     |     |     |     |     |
| 26  | 25  |     |     |     |     |     |     |     |     |     |     |
| CN2 | CN2 |     |     |     |     |     |     |     |     |     |     |
| 24  | 23  |     |     |     |     |     |     |     |     |     |     |
| CN2 | CN2 |     |     |     |     |     |     |     |     |     |     |
| 22  | 21  |     |     |     |     |     |     |     |     |     |     |
| CN2 | CN2 |     |     |     |     |     |     |     |     |     | CN2 |
| 20  | 19  |     |     |     |     |     |     |     |     |     | 1   |
| CN2 | CN2 | CN2 |     |     |     |     |     |     |     | CN2 | CN2 |
| 18  | 17  | 16  |     |     |     |     |     |     |     | 3   | 2   |
| CN2 | CN2 | CN2 | CN2 | CN2 | CN2 | CN2 | CN2 | CN2 | CN2 | CN2 | CN2 |
| 15  | 14  | 13  | 12  | 11  | 10  | 9   | 8   | 7   | 6   | 5   | 4   |

Table 3.1.1 Arrangement of Extension Terminals

| Pin number | Function                   |
|------------|----------------------------|
| 1          | VBUS                       |
| 2          | VBUS                       |
| 3          | VDD                        |
| 4          | GND                        |
| 5          | VDD                        |
| 6          | NRST                       |
| 7          | VLC1                       |
| 8          | VLC2                       |
| 9          | VLC3                       |
| 10         | GND                        |
| 11         | P77/COM0                   |
| 12         | P76/COM1                   |
| 13         | P75/COM2                   |
| 14         | P74/COM3                   |
| 15         | GND                        |
| 16         | P67/SEG4/SBCS0A/KEY7B      |
| 17         | P66/SEG5/SBT0A/KEY6B       |
| 18         | P65/SEG6/SBO0A/TXD0A/KEY5B |
| 19         | P64/SEG7/SBI0A/RXD0A/KEY4B |
| 20         | P63/SEG8/IRQ3B             |
| 21         | P62/SEG9/IRQ2B             |
| 22         | P61/SEG10/IRQ1B            |
| 23         | P60/SEG11/IRQ0B            |
| 24         | P57/TM8IOA/KEY3B/CLKOUTB   |
| 25         | P56/SEG13/TM3IOA/KEY2B     |
| 26         | P55/SEG14/TM1IOA/KEY1B     |

Table 3.1.2 Function of Extension Terminals (CN2)

Note :SEG12 of the LCD function connected to extension terminal (CN2) is unusable in AM13L-STK2. All LCD functions can be used on MN101LR05D provided without AM13L-STK2.

| Pin number | Function               |
|------------|------------------------|
| 1          | P10/A0/KEY0A/IRQ0A     |
| 2          | P11/A1/KEY1A/IRQ1A     |
| 3          | P12/A2/KEY2A           |
| 4          | GND                    |
| 5          | P13/A3/KEY3A           |
| 6          | VREFP                  |
| 7          | P22/SEG40/SBI2B        |
| 8          | P23/SEG39/SBO2B/SDA2B  |
| 9          | GND                    |
| 10         | P24/SEG38/SBT2B/SCL2B  |
| 11         | P25/SEG37/SBCS2B       |
| 12         | P26/SEG36/SBI1A/RXD1A  |
| 13         | P30/SEG35/SBO1A/TXD1A  |
| 14         | P31/SEG34/SBT1A        |
| 15         | GND                    |
| 16         | P32/SEG33/SBCS1A       |
| 17         | P45/SEG22/SBI1B/RXD1B  |
| 18         | P46/SEG21/SBO1B/TXD1B  |
| 19         | P50/SEG19/SBCS1B       |
| 20         | P47/SEG20/SBT1B        |
| 21         | P52/SEG17/SBO3B/SDA3B  |
| 22         | P51/SEG18/SBI3B        |
| 23         | P54/SEG15/SBCS3B/KEY0B |
| 24         | P53/SEG16/SBT3B/SCL3B  |

Table 3.1.3 Function of Extension Terminals (CN3)

#### Power supply switching jumper (J1)

This is a jumper for switching a power supply of the board. When it short-circuits by solder mounting, the USB bus power drive is selected. When it opens by solder un-mounting, the external power drive which supplies a power from the No. 3 pin and No. 5 pin of the extension terminal CN2 is selected. The voltage which can be supplied to AM13L-STK2 from the No. 3 pin and No. 5 pin of the extension terminal CN2 is +1.8 V to +3.6 V. At board manufacture, the USB bus power drive is selected because it short-circuits. The debugger for AM13L-STK2 (DebugFactory Builder for MN101\_STK2) can not be connected when the external power drive is selected. To connect the debugger for AM13L-STK2 (DebugFactory Builder for MN101\_STK2), make the power supply switching jumper (J1) short-circuit to select the USB bus power drive.

#### ■ Current measurement jumper (J2)

This is a jumper for measuring the current consumption of MN101LR05D (IC1). It short-circuits by solder mounting at board manufacture. To measure current, connect an ammeter after removing solder and confirming the polarity of the jumper. Refer to "3.3.2 Current Measurement (p.44)" for how to measure current.

Power supply switching jumper for reference voltage of AD converter (J3)

This is a jumper for switching a power supply of the No. 20 pin (VREFP) of MN101LR05D (IC1). It short-circuits by solder mounting at board manufacture. To supply power from the No. 6 pin of extension terminal (CN3) into the No. 20 pin (VREFP) of MN101LR05D (IC1), make sure to remove a solder before power supply.

Power supply switching jumper for LCD (J4)

This is a jumper for switching a power supply of the No. 77 pin (VLC1) of MN101LR05D (IC1). It short-circuits by solder mounting at board manufacture. To supply power from the No. 7 pin of extension terminal (CN2) into the No. 77 pin (VLC1) of MN101LR05D (IC1), make sure to remove a solder before power supply.

#### Auto reset switching resistances (R5, R6)

These are resistances for switching an input voltage of the No. 4 pin (NATRON) of MN101LR05D (IC1). To set the auto reset of MN101LR05D (IC1), change the mounting of R5 and R6. Relations of the auto reset and mounting of R5 and R6 are as follows.

Auto reset OFF : R5 mount, R6 unmount

Auto reset ON : R5 unmount, R6 mount

Auto reset is OFF at board manufacture.

# 3.2 Debugger Connection

For debugging and programming by AM13L-STK2, installation of the debugger for AM13L-STK2 (DebugFactory Builder for MN101\_STK2) is needed. Refer to the software chapter for the installation method. Figure 3.2.1 shows the example of connection of the debugger for AM13L-STK2 (DebugFactory Builder for MN101\_STK2). To connect the debugger for AM13L-STK2 (DebugFactory Builder for MN101\_STK2), confirm that the power supply switching jumper (J1) short-circuits, and connect AM13L-STK2 to the USB port of the host computer.

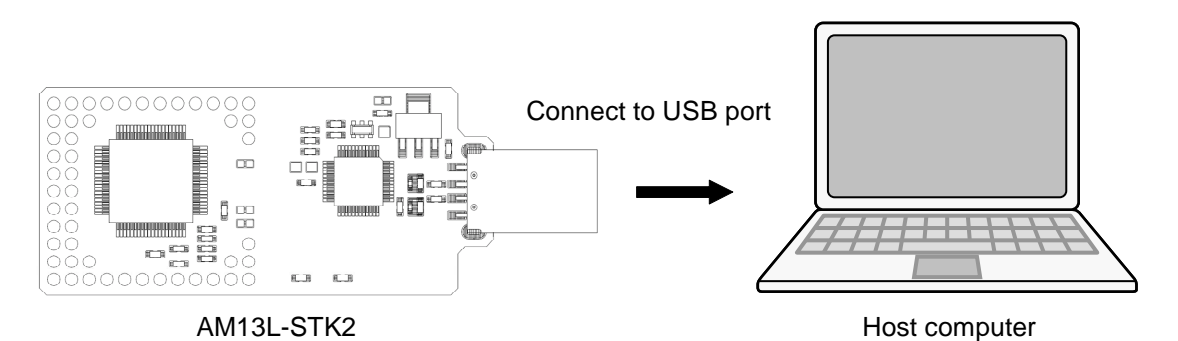

Figure 3.2.1 Example of Connection of the Debugger for AM13L-STK2

# 3.3 Customization of AM13L-STK2

This section describes functional extension of AM13L-STK2 and customization at evaluation.

# 3.3.1 Use of Extension Terminals

This section describes cautions at use of the extension terminals (CN2, CN3) and at creation of an extension board by the user.

Cautions at Extension Terminal Mounting 

Mount connectors of 2.54 mm pitch on CN2 and CN3.

Power Supply from AM13L-STK2 to the Extension Board

AM13L-STK2 can supply the voltage of +5.0 V (VBUS) from No. 1 pin and No. 2 pin of CN2, and the voltage of +3.3 V from No. 3 pin and No. 4 pin of CN2. The total output current of +5.0 V and +3.3 V is a maximum of 500 mA including the current consumption of AM13L-STK2.

Power Supply from the Extension Board to AM13L-STK2

AM13L-STK2 can operate by the power supply from the extension board. When the extension board supplies the operation power to AM13L-STK2, make the power supply switching jumper (J1) open, and make No.3 pin and No.5 pin of CN2 supply a voltage of +1.8 V to +3.6 V. The power supply to +3.3 V regulator (IC3) stops by making the power supply switching jumper (J1) open.

Power supply from the extension board to reference voltage of AD converter

When the extension board supplies the reference voltage of AD converter to AM13L-STK2, open the power supply switching jumper for reference voltage of AD converter (J3). Supply the reference voltage from No.6 pin of CN3. Reference voltage for AD converter of AM13L-STK2 make less than or equal the operating voltage of MN101LR05D (IC1).

Power supply from the extension board to LCD When the extension board supplies a power to the No.77 pin (VLC1) of MN101LR05D (IC1), open the Power supply switching jumper for LCD (J4).

#### Reset signal input from the extension board

When the extension board input the reset signal to No. 5 pin (NRST) of MN101LR05D (IC1), make the reset signal from the extension board into open-drain output.

### 3.3.2 Current Measurement

This section describes how to measure current consumed by MN101LR05D (IC1). The current measurement jumper (J2) which can measure the current consumption of MN101LR05D (IC1) is prepared on the board of AM13L-STK2. To measure current, remove the solder of a current measurement jumper (J2) to open, and connect an ammeter. Figure 3.3.1 shows the polarity of the current measurement jumper (J2).

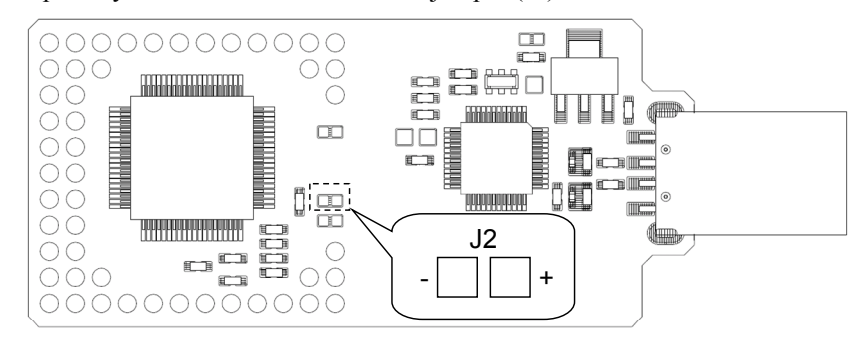

Figure 3.3.1 Polarity of the Current Measurement Jumper (J2)

Using the current measurement jumper (J2) can measure the sum of the core current consumption and the IO current consumption.

Chapter 4 Appendix

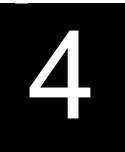

# 4.1 Circuit Diagram

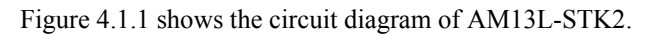

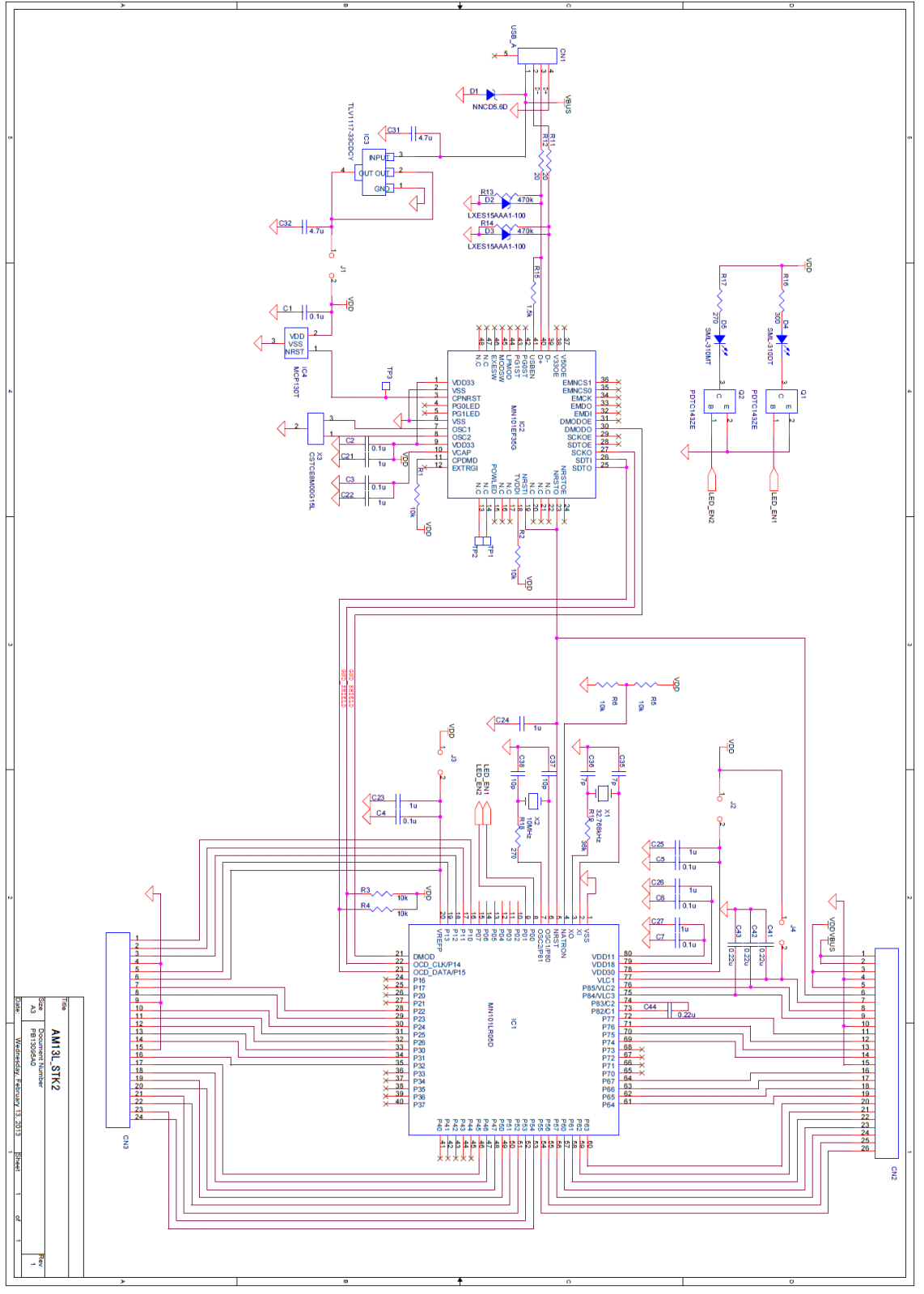

Figure 4.1.1 Circuit Diagram of AM13L-STK2

# 4.2 Part List

Table 4.2.1 shows the part list of AM13L-STK2.

| Part Number | Function                                                  | Model number         | Maker         | Package size                | Number | Mounting |
|-------------|-----------------------------------------------------------|----------------------|---------------|-----------------------------|--------|----------|
| IC1         | Microcomputer                                             | MN101LR05D           | Panasonic     | TQFP80-P-1212               | 1      | Yes      |
| IC2         | USB-DWire converter IC                                    | MN101EF35G           | Panasonic     | HQFP048-P-0707B             | 1      | Yes      |
| IC3         | +3.3 V regulator                                          | TLV1117-33CDCYR      | TI            | SOT-223                     | 1      | Yes      |
| IC4         | Reset IC                                                  | MCP130T-300I/TT      | MICRO<br>CHIP | SOT23-3                     | 1      | Yes      |
| Q1, Q2      | Digital Transistor                                        | PDTC143ZE            | NXP           | SC-75                       | 2      | Yes      |
| X1          | Crystal Resonator for<br>MN101LR05D (Low-speed)<br>CL=6pF | DT-26                | DAISHINKU     | Cylinder type               | 1      | No       |
| X2          | Crystal Unit for MN101LR05D<br>(High-speed)               | CX3225GB10000D0HEQZ1 | KYOCERA       | 3.20 mm x 2.50 mm           | 1      | No       |
| X3          | Resonator for USB-DWire<br>converter IC (8MHz)            | CSTCE8M00G15L        | MURATA        | 3.2 mm x 1.3 mm             | 1      | Yes      |
| D1          | ESD protection diode for USB power                        | NNCD5.6D-T1          | NEC           | 1.6 mm x 0.8 mm             | 1      | Yes      |
| D2, D3      | ESD protection diode for USB data                         | LXES15AAA1-100       | MURATA        | 1.0 mm x 0.5 mm             | 2      | No       |
| D4          | LED (Orange)                                              | SML-310DT            | ROHM          | 1.6 mm x 0.8 mm             | 1      | Yes      |
| D5          | LED (Green)                                               | SML-310MT            | ROHM          | 1.6 mm x 0.8 mm             | 1      | Yes      |
| CN1         | USB-A (male)                                              | A-USB A-LP-SMT       | ASSMANN       | 20.30 mm x 12 mm            | 1      | Yes      |
| CN2         | Extension connector (26 pin)                              | -                    | -             | 2.54 mm pitch<br>pin header | 1      | No       |
| CN3         | Extension connector (24 pin)                              | -                    | -             | 2.54 mm pitch<br>pin header | 1      | No       |
| R1 - R5     | 10 kΩ resistor                                            | -                    | -             | 1.6 mm x 0.8 mm             | 5      | Yes      |
| R6          | 10 kΩ resistor                                            | -                    | -             | 1.6 mm x 0.8 mm             | 1      | No       |
| R11, R12    | 20 Ω resistor                                             | -                    | -             | 1.6 mm x 0.8 mm             | 2      | Yes      |
| R13, R14    | 470 kΩ resistor                                           | -                    | -             | 1.6 mm x 0.8 mm             | 2      | Yes      |
| R15         | 1.5 kΩ resistor                                           | -                    | -             | 1.6 mm x 0.8 mm             | 1      | Yes      |
| R16         | 300 Ω resistor                                            | -                    | -             | 1.6 mm x 0.8 mm             | 1      | Yes      |
| R17         | 270 Ω resistor                                            | -                    | -             | 1.6 mm x 0.8 mm             | 1      | Yes      |
| R18         | 270 Ω resistor                                            | -                    | -             | 1.6 mm x 0.8 mm             | 1      | No       |
| R19         | 36 kΩ resistor                                            | -                    | -             | 1.6 mm x 0.8 mm             | 1      | No       |
| C1 - C7     | 0.11 uF ceramic capacitor                                 | -                    | -             | 1.6 mm x 0.8 mm             | 7      | Yes      |
| C21 - C27   | 1 uF ceramic capacitor                                    | -                    | -             | 1.6 mm x 0.8 mm             | 7      | Yes      |
| C31, C32    | 4.7 uF ceramic capacitor                                  | -                    | -             | 1.6 mm x 0.8 mm             | 2      | Yes      |
| C35, C36    | 7 pF ceramic capacitor                                    | -                    | -             | 1.6 mm x 0.8 mm             | 2      | No       |
| C37, C38    | 10 pF ceramic capacitor                                   | -                    | -             | 1.6 mm x 0.8 mm             | 2      | No       |
| C41 - C44   | 0.22 uF ceramic capacitor                                 | -                    | -             | 1.6 mm x 0.8 mm             | 4      | Yes      |

### Table 4.2.1 Part List of AM13L-STK2

# 4.3 Dimensions

Figure 4.3.1 shows the board dimensional drawing of AM13L-STK2. All units are millimeters.

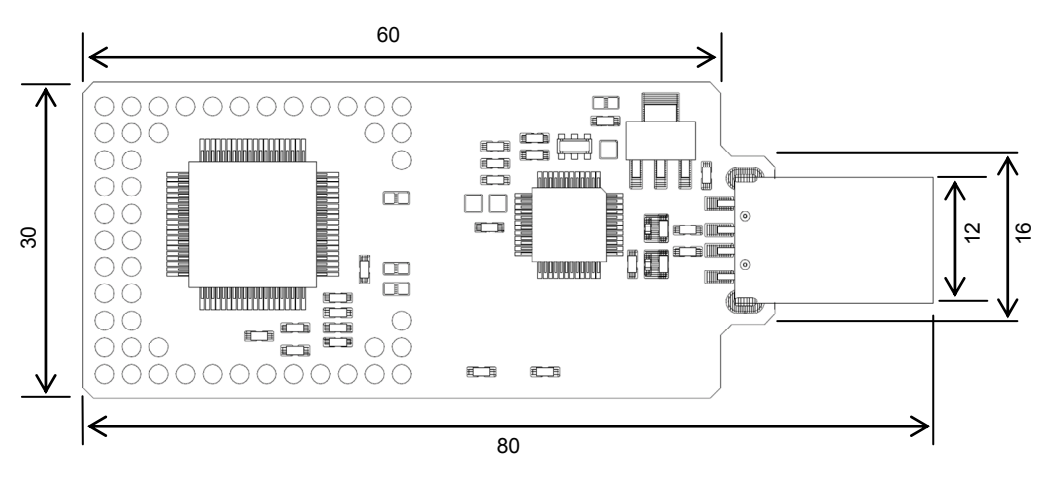

Figure 4.3.1 Dimensional Drawing of AM13L-STK2

# **Record of Changes**

# AM13L-STK2 Installation Manual Record of Changes

Revised on April 26, 2013

| Definition | Previous Edition () |         |                    | New Edition (1.1)        |
|------------|---------------------|---------|--------------------|--------------------------|
|            | Page                | Section | Details of Changes | Details of Changes       |
| New        |                     |         |                    | New making of the manual |

Revised on September 2, 2013

| Definition | Previous Edition (1.1) |               |                                               | New Edition (1.2)                                                                                                    |
|------------|------------------------|---------------|-----------------------------------------------|----------------------------------------------------------------------------------------------------|
|            | Page                   | Section       | Details of Changes                            | Details of Changes                                                                                                    |
| Change     | 8                      | 29            | LCD control terminal: 31 pins<br>(4COM/27SEG) | LCD control terminal: 30 pins<br>(4COM/26SEG)                                                                                                    |
| Change     | 16                     | Figure 2.2.1  |                                               | Replaced a figure                                                                                                    |
| Change     | 18                     | Figure 2.3.3  |                                               | Replaced a figure                                                                                                    |
| Change     | 32                     | Figure 2.5.17 |                                               | Replaced a figure                                                                                                    |
| Change     | 39                     | Table 3.1.2   | P57/SEG12/TM8IOA/KEY3B/CLKO<br>UTB            | P57/TM8IOA/KEY3B/CLKOUTB                                                                                                    |
| Add        | 39                     | 30            |                                               | Note: SEG12 of the LCD function<br>connected to extension terminal (CN2) is<br>unusable in AM13L-STK2.<br>All LCD functions can be used on<br>MN101LR05D provided without<br>AM13L-STK2. |
| Change     | 42                     | Figure 3.2.1  |                                               | Replaced a figure                                                                                                    |

# Inquiries

If you have questions regarding technical information on this manual, please visit the following URL.

Panasonic Corporation

URL: http://www.semicon.panasonic.co.jp/en

Microcomputer Home Page

http://www.semicon.panasonic.co.jp/e-micom

# AM13L-STK2 Installation Manual

September 2, 2013 1st Edition 2nd Printing Issued by Panasonic Corporation

© Panasonic Corporation 2013

Semiconductor Business Division Automotive & Industrial Systems Company Panasonic Corporation

1 Kotari-yakemachi, Nagaokakyo City, Kyoto 617-8520, Japan Tel : 81-75-951-8151 http://www.semicon.panasonic.co.jp/en